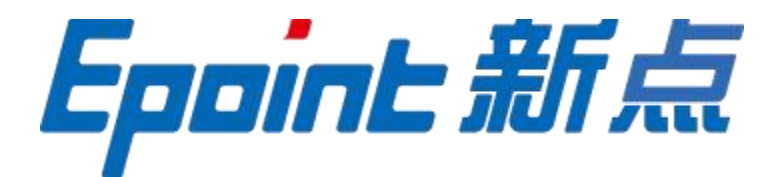

## 国泰新点软件股份有限公司

地址:张家港市杨舍镇江帆路8 号(http://www.epoint.com.cn) 电话: 0512-58188000 传真: 0512-58132373

# 龙岩国资阳光交易平台

## 招标代理操作手册

#### 目录

| <b>—,</b> | 系约 | 充简介           | 2 |
|-----------|----|---------------|---|
| 1.1       | 1, | 注册            | 2 |
| 1.2       | 2、 | 登录            | 3 |
| 1.3       | 3、 | CA 绑定         | 6 |
| 1.4       | 4、 | 银行账号          | 7 |
| _,        | 工利 | 呈建设           | 7 |
| 2.1       | 1, | 添加工程建设全流程快捷菜单 | 7 |
| 2.2       | 2、 | 项目注册          | 8 |
| 2.3       | 3、 | 招标文件制作1       | 0 |
| 2.4       | 4、 | 招标公告1         | 5 |
| 2.5       | 5、 | 变更公告/答疑澄清1    | 6 |
| 2.6       | 6, | 中标结果公告1       | 8 |
|           |    |               |   |

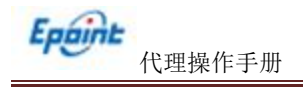

## 一、系统简介

1.1、注册

1.登录龙岩国资阳光交易平台

http://lyygjyfw.etrading.cn/

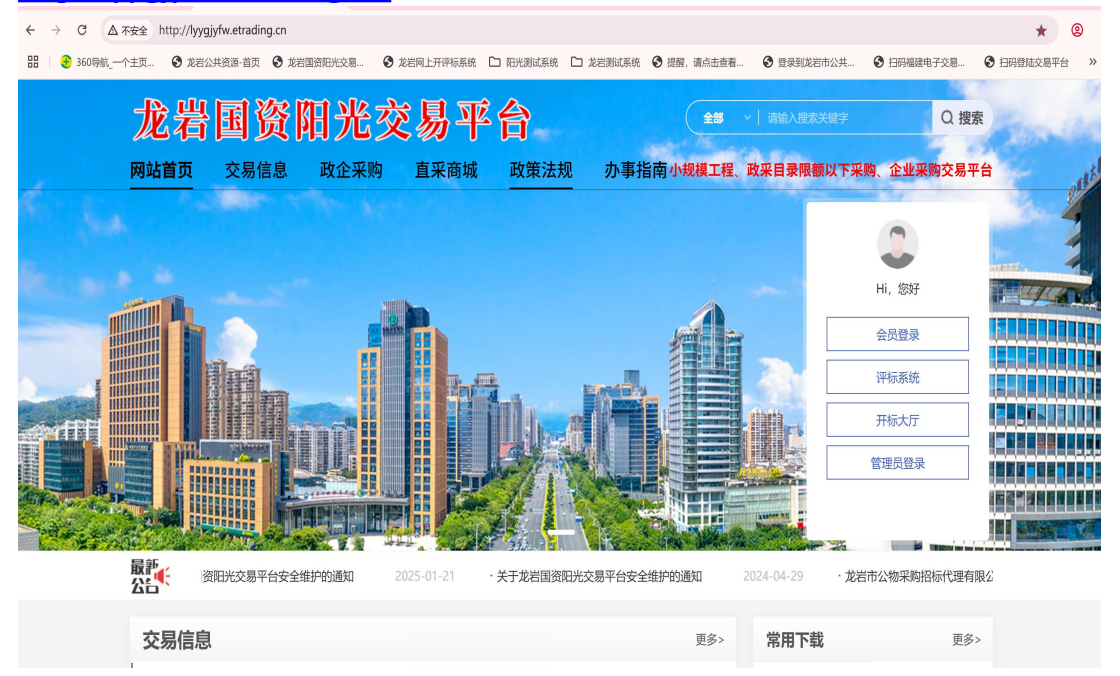

登录地址: https://fujian.etrading.cn/TPBidder/memberLogin

进行注册前请先安装好驱动,点击驱动下载即可下载平台所需驱动包,点击直接安装即可。 (**如果之前有安装过的无需重新安装**。)安装完驱动之后点击免费注册。

| 用户名登录    CA登录 |                                                                                                    |
|---------------|----------------------------------------------------------------------------------------------------|
|               | <ul><li>・」</li><li>・」</li><li>・</li><li>・</li></ul> |
|               | 如何下载招标文件?                                                                                                    |
|               | 如何参加开标解密?                                                                                                    |
| (副) 请输入密码     | 不见面开标大厅的操作手册在哪里下载?                                                                                                    |
|               | 如何观看开标视频直播?                                                                                                    |
| 免费注册 忘记密码?    | 怎么修改投标人(代理)身份,以及如何                                                                                                    |
| 立即登录          |                                                                                                    |
|               |                                                                                                    |
|               |                                                                                                    |

在注册页面上填写注册单位信息,选择所注册的用户类型(密码要有大小和数字),代理 注册可以分公司,不影响流程:

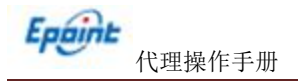

| Eppint 新点公 | 、共资源电子交易系统V7.1网员网上注册                               |
|------------|----------------------------------------------------|
| * 登录名      |                                                    |
| * 密码       |                                                    |
| * 确认些码     |                                                    |
| * 单位名称     |                                                    |
| * 统一社会信用代码 |                                                    |
| * 注册地区     | •                                                  |
| * 申报人      |                                                    |
| * 联系电话     |                                                    |
| * 用户类型     | Birr 19/192 (19/192)<br>○ 19/192 (19/192) (19/192) |
| * 验证的      | 087]                                               |
|            |                                                    |

## 1.2、登录

招标代理:登录新点电子交易平台会员端(https://fujian.etrading.cn/TPBidder/memberLogin), 如下图:

| 用户名登录            | CA登录                      | 平台帮助 😯                                    |
|------------------|---------------------------|-------------------------------------------|
| ③ 请输入用户名         |                           |                                           |
| 请输入密码            |                           |                                           |
| 免费注册 忘记密码?       | 创 OAuth登录                 |                                           |
| 立即               | 登录                        |                                           |
|                  |                           | <ul> <li>○ 手册下载</li> <li>○ 驱动下</li> </ul> |
| ① 无法登录?请点击还境一键修复 | ① 仍然无法登录? 请点击 <u>常见问题</u> |                                           |

填写登录名和密码登录交易平台,选择主体类型,进行登陆,这里也可以返回登陆界面。

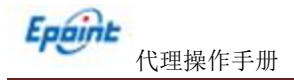

选择主体类型之后,登陆进交易平台填写代理机构基本信息提交审核通过即可操作业务流程, 如下图:

| + Shttp://                                                                                                    | region.etrading.cn/TPEsidder/1                                                                                                    | americ/pages/me                                                                                                    |                                                                                                    |                                                                                                    |                                                                                                    |                                                                                                    |                                                                                                    | - 11                                                                                                    |                                                                                                    |                                                                                                    |                                                                                                    |
|----------------------------------------------------------------------------------------------------|----------------------------------------------------------------------------------------------------|----------------------------------------------------------------------------------------------------|----------------------------------------------------------------------------------------------------|----------------------------------------------------------------------------------------------------|----------------------------------------------------------------------------------------------------|----------------------------------------------------------------------------------------------------|----------------------------------------------------------------------------------------------------|----------------------------------------------------------------------------------------------------|----------------------------------------------------------------------------------------------------|----------------------------------------------------------------------------------------------------|----------------------------------------------------------------------------------------------------|
| 下,你就知道                                                                                                    | (金 項目注册列表                                                                                                    | () #E                                                                                                    | 日平台项目全流程                                                                                                    | ④新加电子组投标交易                                                                                                    | 平台 🧭 招标文件备案列表                                                                                                    | 福建电子交易平台系                                                                                                    | 引员网上注册 🥔 穩建電氣較电子交易平                                                                                                    | 台 🔛 杨桥-问题                                                                                                    | 6                                                                                                    | ● 新咖电子组织                                                                                                    | 频交易平台 × 🛄                                                                                                    |
| (明朝年) 並せ(1)<br>(明朝年)子交易平台                                                                                                    | E Links - REXX                                                                                                    | 常用地計・                                                                                                    |                                                                                                    | 1118 - Trans - H                                                                                                    |                                                                                                    | 8 8 # 8 # # 8 # # # # #                                                                                                    | 6 8 新成中心 8 登录到前田市公共                                                                                                    |                                                                                                    | 田市公共修理交易中心                                                                                                    |                                                                                                    | 2共変要交易中心 副三載                                                                                                    |
| E                                                                                                    | がとめてなり                                                                                                    | W /> Silva +                                                                                                    | 17                                                                                                    |                                                                                                    |                                                                                                    |                                                                                                    |                                                                                                    |                                                                                                    |                                                                                                    |                                                                                                    |                                                                                                    |
| Epoint                                                                                                    | <u>新点电于</u> 父易,                                                                                                    | 千台- 倫建支                                                                                                    | X                                                                                                    |                                                                                                    |                                                                                                    |                                                                                                    |                                                                                                    |                                                                                                    |                                                                                                    |                                                                                                    |                                                                                                    |
| (6 ERV/II                                                                                                    |                                                                                                    |                                                                                                    |                                                                                                    |                                                                                                    |                                                                                                    |                                                                                                    |                                                                                                    |                                                                                                    |                                                                                                    |                                                                                                    |                                                                                                    |
|                                                                                                    | -                                                                                                    |                                                                                                    |                                                                                                    |                                                                                                    |                                                                                                    |                                                                                                    |                                                                                                    |                                                                                                    |                                                                                                    |                                                                                                    |                                                                                                    |
| 1.4                                                                                                    |                                                                                                    | <u> </u>                                                                                                    | 25                                                                                                    |                                                                                                    |                                                                                                    |                                                                                                    |                                                                                                    |                                                                                                    |                                                                                                    |                                                                                                    |                                                                                                    |
|                                                                                                    |                                                                                                    | 40                                                                                                    | <b>.</b>                                                                                                    |                                                                                                    |                                                                                                    |                                                                                                    |                                                                                                    |                                                                                                    |                                                                                                    |                                                                                                    |                                                                                                    |
| Ŧ                                                                                                    | 中日自然道                                                                                                    | 着田平台                                                                                                    | <b>《田全</b> …                                                                                                    |                                                                                                    |                                                                                                    |                                                                                                    |                                                                                                    |                                                                                                    |                                                                                                    |                                                                                                    |                                                                                                    |
| -                                                                                                    | and the second second second second second second second second second second second second second second second                                                                                                    |                                                                                                    |                                                                                                    |                                                                                                    |                                                                                                    |                                                                                                    |                                                                                                    |                                                                                                    |                                                                                                    |                                                                                                    |                                                                                                    |
| FE                                                                                                    |                                                                                                    | 1                                                                                                    |                                                                                                    |                                                                                                    |                                                                                                    |                                                                                                    |                                                                                                    |                                                                                                    |                                                                                                    | -                                                                                                    |                                                                                                    |
| ☆: 全部 房屋間     ☆: 金田 金田谷                                                                                                    | 1第1程 市政基础设施工程 交<br>1 (10.45) 日本長 (10.45)                                                                                                    | 道王程 水利工                                                                                                    | 电力工程 其他工程                                                                                                    |                                                                                                    |                                                                                                    |                                                                                                    |                                                                                                    |                                                                                                    |                                                                                                    | 89                                                                                                    | 股(但)編制物股(但)名称                                                                                                    |
|                                                                                                    | (daraa) darrar (daraa)                                                                                                    | -                                                                                                    |                                                                                                    |                                                                                                    |                                                                                                    |                                                                                                    |                                                                                                    |                                                                                                    |                                                                                                    |                                                                                                    | - HOT - WORL - DO                                                                                                    |
|                                                                                                    |                                                                                                    | 4538((EE)                                                                                                    |                                                                                                    |                                                                                                    |                                                                                                    |                                                                                                    | 214                                                                                                    |                                                                                                    | 100                                                                                                    | 1(大)                                                                                                    | 进入工作时                                                                                                    |
| 和估全流程202204因<br>19317292000009001                                                                                                    | 奉朗武雄初<br>1001 12988年 年日時代1日                                                                                                    |                                                                                                    |                                                                                                    |                                                                                                    |                                                                                                    | 1011 9762                                                                                                    |                                                                                                    |                                                                                                    | 1                                                                                                    | 13                                                                                                    |                                                                                                    |
| 59592588                                                                                                    |                                                                                                    |                                                                                                    |                                                                                                    |                                                                                                    |                                                                                                    |                                                                                                    |                                                                                                    |                                                                                                    |                                                                                                    |                                                                                                    | 2.1                                                                                                    |
| 19017202000005001                                                                                                    | 1001 STIGE HERADE                                                                                                    |                                                                                                    |                                                                                                    |                                                                                                    | 8028 8024 408828 40                                                                                                    | aton 全球區區                                                                                                    |                                                                                                    |                                                                                                    | 1                                                                                                    | 14                                                                                                    | <b>U</b>                                                                                                    |
|                                                                                                    |                                                                                                    |                                                                                                    |                                                                                                    |                                                                                                    |                                                                                                    |                                                                                                    |                                                                                                    |                                                                                                    |                                                                                                    | (1) 1                                                                                                    | 10 他位 - 10 世 - 10 世 10                                                                                                    |
|                                                                                                    |                                                                                                    |                                                                                                    |                                                                                                    | /                                                                                                    |                                                                                                    |                                                                                                    |                                                                                                    |                                                                                                    |                                                                                                    |                                                                                                    |                                                                                                    |
| 宇信息 いいらく                                                                                                    |                                                                                                    |                                                                                                    |                                                                                                    |                                                                                                    |                                                                                                    |                                                                                                    |                                                                                                    |                                                                                                    |                                                                                                    |                                                                                                    |                                                                                                    |
|                                                                                                    |                                                                                                    |                                                                                                    |                                                                                                    |                                                                                                    | 2022年 • 4月 •                                                                                                    | 2022-04-20 星期三                                                                                                    |                                                                                                    |                                                                                                    |                                                                                                    |                                                                                                    | 840 B                                                                                                    |
| -                                                                                                    | =                                                                                                    | Ξ                                                                                                    | n                                                                                                    | 五                                                                                                    |                                                                                                    |                                                                                                    |                                                                                                    |                                                                                                    |                                                                                                    |                                                                                                    |                                                                                                    |
|                                                                                                    |                                                                                                    |                                                                                                    |                                                                                                    | 1                                                                                                    |                                                                                                    |                                                                                                    |                                                                                                    |                                                                                                    |                                                                                                    |                                                                                                    |                                                                                                    |
|                                                                                                    |                                                                                                    | 0                                                                                                    |                                                                                                    |                                                                                                    |                                                                                                    |                                                                                                    |                                                                                                    |                                                                                                    |                                                                                                    |                                                                                                    |                                                                                                    |
| ) 💽 - 🥝 http://                                                                                                    | fujian. <b>etrading.cn</b> /TPBidder/h                                                                                                    | uiyuaninfomis2/pa                                                                                                    | ges/FrameAll?DanW                                                                                                    | eiType=18&ViewType=2&Dan\                                                                                                    | WełGuid=cda0bd72-48c1-4b86-8ce                                                                                                    | e4-93e27b22f2648kCurrentDanWe                                                                                                    | iGuid=51e642e3-12c2-4676-9d€ ▼ 4                                                                                                    | c #s                                                                                                    |                                                                                                    |                                                                                                    | –<br>م                                                                                                    |
| <ul> <li>●・ ● http://</li> <li>○ が知道</li> </ul>                                                                                                    | fujian.etrading.cn/TPBidder/f                                                                                                    | uiyuaninfomis2/pa<br>《 角田干                                                                                                    | ges/FrameAll?DanW<br>台项目全流程                                                                                                    | 'eiType=18&ViewType=2&Dan\<br>@新律电子捉投标交易干台                                                                                                    | WeiGuid=cda0bd72-48c1-4b86-8ce                                                                                                    | M-93e27b22f264&CurrentDanWe<br>@ 福建电子交易干台网员网上                                                                                                    | iGuid=51ef42e3-12c2-4676-9d( ▼ (<br>◎ 福遼保續电子交易平台                                                                                                    | さ 推覧<br>■ 転柄・同題                                                                                                    | 参新常用子招投                                                                                                    | 领交易平台                                                                                                    | -<br>の -<br>愛 交易主体信息管理                                                                                                    |
| <ul> <li>・         ・         ・         ・</li></ul>                                                                                                    | flujian.etrading.cn/TPBidder//<br>の項目注册列表<br>の最好(4) 工具(1) 解剖(1)<br>全 Links - 副成系統 -                                                                                                    | wywaninformis2/pa<br>《 第田平<br>D<br>采用地址 マ                                                                                                    | ges/FrameAll?DanW<br>台项目全流程<br>日系統 マ 小場                                                                                                    | eiType=188\ViewType=28Dan\<br>② 新成电子招投码交易干台<br>即同 マ                                                                                                    | WeiGuid=cda0bd72-48c1-4686-8cc<br>② 招阪文件首変列奏<br>遼小坂英氏 - ② OA聖景 ④ 白物                                                                                                    | 4-93e277b22f2648.CurrentDanWe<br>@ 福建电子交易干台网员内上<br>② 百度 ④ 新成全员 ④ 新成年                                                                                                    | iGuid=51ef42e3-12c2-4676-96K ・<br>() 福道探察电子交易干台<br>版 創 新成中心 創 登発到第田市公共                                                                                                    | 0 推变                                                                                                    | 新点电子缩段<br>图本公共资源交易中心                                                                                                    | (振交易平台                                                                                                    | ー<br>の -<br>の -<br>の -<br>の -<br>の -<br>の -<br>の -<br>の -                                                                                                    |
| <ul> <li>・ 参 http://</li> <li>・ 参数知道<br/>病場(E) 査習(V)</li> <li>意用(M)</li> <li>意用(M)</li> <li>(A)</li> <li>(A)</li> <l< td=""><td>fugian.etrading.cn/TP8idder/f<br/>② 项目注册列表<br/>の取号点の 工具① 特徴行<br/>2 Unks - 副成系統 -<br/>6 文 21865代後 18255</td><td>uiyuaninfomis2/pa<br/>② 第田王<br/>D<br/>3 第用地址 マ<br/>1 2 我作物有</td><td>ges/FrameAll?DanW<br/>台项目全流程<br/></td><td>ielType=188tViewType=28Danl<br/>② 新造电子招助场交易干台<br/>顾阳</td><td>WeiGuid=cda0bd72-48c1-4b86-8ce<br/>② 招阪文件着愛列奏<br/>讃小板美统 マ</td><td>4-93e27b22f2648CurrentDanWe<br/>《 福建电子交易干给闲灵风上<br/>④ 百度 ④ 新成会员 ④ 新成年</td><td>Guid=51e642e3-12c2-4676-96( * (<br/>③ 福恵和助中子交易不会<br/>振 創成中心 創 整売到期田市公共</td><td>C)[推変<br/>■ 板柄・同题<br/>授酒电 ● 拄刺板 ● 第:</td><td>新术电子招投<br/>图本公共资源交易中心</td><td>(版交易平台<br/></td><td>-<br/>ク・<br/>参 交易主体信意知道<br/>公共装潢交易中心 ④ 三頭<br/>-</td></l<></ul>                                                                                                    | fugian.etrading.cn/TP8idder/f<br>② 项目注册列表<br>の取号点の 工具① 特徴行<br>2 Unks - 副成系統 -<br>6 文 21865代後 18255                                                                                                    | uiyuaninfomis2/pa<br>② 第田王<br>D<br>3 第用地址 マ<br>1 2 我作物有                                                                                                    | ges/FrameAll?DanW<br>台项目全流程<br>                                                                                                    | ielType=188tViewType=28Danl<br>② 新造电子招助场交易干台<br>顾阳                                                                                                    | WeiGuid=cda0bd72-48c1-4b86-8ce<br>② 招阪文件着愛列奏<br>讃小板美统 マ                                                                                                    | 4-93e27b22f2648CurrentDanWe<br>《 福建电子交易干给闲灵风上<br>④ 百度 ④ 新成会员 ④ 新成年                                                                                                    | Guid=51e642e3-12c2-4676-96( * (<br>③ 福恵和助中子交易不会<br>振 創成中心 創 整売到期田市公共                                                                                                    | C)[推変<br>■ 板柄・同题<br>授酒电 ● 拄刺板 ● 第:                                                                                                    | 新术电子招投<br>图本公共资源交易中心                                                                                                    | (版交易平台<br>                                                                                                    | -<br>ク・<br>参 交易主体信意知道<br>公共装潢交易中心 ④ 三頭<br>-                                                                                                    |
| ·         ·         ·         ·         ·         ·         ·         ·         ·         ·         ·         ·         ·         ·         ·         ·         ·         ·         ·         ·         ·         ·         ·         ·         ·         ·         ·         ·         ·         ·         ·         ·         ·         ·         ·         ·         ·         ·         ·         ·         ·         ·         ·         ·         ·         ·         ·         ·         ·         ·         ·         ·         ·         ·         ·         ·         ·         ·         ·         ·         ·         ·         ·         ·         ·         ·         ·         ·         ·         ·         ·         ·         ·         ·         ·         ·         ·         ·         ·         ·         ·         ·         ·         ·         ·         ·         ·         ·         ·         ·         ·         ·         ·         ·         ·         ·         ·         ·         ·         ·         ·         ·         ·         ·         ·         ·         ·                                                                                                            | <ul> <li>「「「」」」</li> <li>「「」」</li> <li>「」」</li> <li>「」</li> <li>「」」</li> <li>「」</li> <li>「」」</li> <li>「」」</li> <li>「」」</li> <li>「」」</li> <li>「」」</li> <li>「」」</li> <li>「」」</li> <li>「」」</li> <li>「」</li> <li>「」</li> <l< td=""><td>uiyuaninfomis2/pa<br/>《 神田干<br/>D<br/>· · · · · · · · · · · · · · · · · · ·</td><td>ges/FrameAll?DanW<br/>台项目全流程<br/>- 旧系统 マ 📑 가역</td><td>elType=188(ViewType=2&amp;Dant<br/>② 新治电子组织药交易干台<br/>即用 正式集集 福<br/>福林石公園在包括</td><td>//eiGuid=cda0bd72-48c1-4b86-8c4<br/>() 指数文件考慮到表<br/>建小板系统 -  () OA提示 () 白松<br/>総合版派、供の石紙品=554本表示</td><td>4-93e27b22f2648CurrentDanWe<br/>● 福建电子交易干结构员网上。<br/>④ 百度 ④ 原成会员 ④ 原成部<br/>は、世話25/65/491441、預5系组织時利</td><td>Guid-S1eki2e3-12c2-4676-98 + (<br/>( 通道策範単子交易干会<br/>振 創 新成中心 創 整景号開始市公共<br/>人長手引: 13850899620</td><td>6   推覽<br/>19 新州-问题<br/>19 新州-问题</td><td>新州电子招投<br/>田市公共资源交易中心<br/>0 英士四号</td><td>(版文思平台<br/> ④ 用田市)</td><td>-<br/>の ~<br/>② 文相主体信誉管理<br/>公共送課交易中心 ④ 三級<br/>1</td></l<></ul>                                                                                                    | uiyuaninfomis2/pa<br>《 神田干<br>D<br>· · · · · · · · · · · · · · · · · · ·                                                                                                     | ges/FrameAll?DanW<br>台项目全流程<br>- 旧系统 マ 📑 가역                                                                                                    | elType=188(ViewType=2&Dant<br>② 新治电子组织药交易干台<br>即用 正式集集 福<br>福林石公園在包括                                                                                                    | //eiGuid=cda0bd72-48c1-4b86-8c4<br>() 指数文件考慮到表<br>建小板系统 -  () OA提示 () 白松<br>総合版派、供の石紙品=554本表示                                                                                                    | 4-93e27b22f2648CurrentDanWe<br>● 福建电子交易干结构员网上。<br>④ 百度 ④ 原成会员 ④ 原成部<br>は、世話25/65/491441、預5系组织時利                                                                                                    | Guid-S1eki2e3-12c2-4676-98 + (<br>( 通道策範単子交易干会<br>振 創 新成中心 創 整景号開始市公共<br>人長手引: 13850899620                                                                                                    | 6   推覽<br>19 新州-问题<br>19 新州-问题                                                                                                    | 新州电子招投<br>田市公共资源交易中心<br>0 英士四号                                                                                                    | (版文思平台<br>④ 用田市)                                                                                                    | -<br>の ~<br>② 文相主体信誉管理<br>公共送課交易中心 ④ 三級<br>1                                                                                                    |
|                                                                                                    | Nujan etrading.cn/TPBidder/h<br>③ 第日は防汚法<br>必要年(A) 工具(I) 単和氏<br>音 Links - 副式系统 -<br>● 文 20日日第第 同文章                                                                                                    | uiyuaninfomis2/pa<br>會用田平<br>2 案件地址 -<br>3 案件地址<br>基本信息                                                                                                    | ges/FrameAll?DanW<br>台项目全流程<br>] 旧菜純 マ 🚺 小4                                                                                                    | eiType=188VewType=28Dan<br>《 新由电子组织较更早会<br>取目                                                                                                    | WeiGuid = cda0bd72-48c1-4b96-8cc           國 指版文件書意到書           國力概念件 • ● 0A號录 ● 自然           違力概念件 • ● 0A號录 ● 自然                                                                                                    | 4-93-276-22/0548CurrentDanWe<br>《 福建电子交易子会局天在研究局上。<br>④ 百度 ④ 同成会员 ④ 同成年<br>礼、世紀22/1974前礼,调味该级国际礼                                                                                                    | iGuid-51e642e3-12c2-4676-9d + (<br>() 福恵和政地子交易干会<br>振 創 割成中心 創 聖景号編曲市公共<br>人民手利: 13830399620                                                                                                    | 0   独东<br>1937年—                                                                                                    | 新標準子報報 新標準子報報 由本公共授調交易中心 日本公共授調交易中心 日本公共 日本公共 <                                                                                                    | (版交易干台<br>伊) 南田市(<br>8<br>8                                                                                                    | -<br>ク・<br>参 文順主体信誉管理<br>公共授課交易中心 ④ 三副                                                                                                    |
|                                                                                                    | 「「」」」         第月日上新列換           (1)第月日上新列換         1000           (2)第月日         1000           (2)第二月         1000           (2)第二月         1000           (2)第二月         1000           (2)第二月         1000           (2)第二月         1000           (2)第二月         1000                                                                                                    | uyuaninfomis2/pa<br>第四年<br>2 第四地址 -<br>2 第四地址 -<br>2 第四地址 -<br>3 第四地址 -<br>3 第四地址 -<br>3 第四世址 -<br>3 第四世址 -<br>3 第四世址 -<br>3 第四世<br>-<br>3 第四世<br>-<br>3 第<br>-<br>-<br>-<br>-<br>-<br>-<br>-<br>-<br>-<br>-<br>-<br>-<br>-<br>-<br>-<br>-<br>-<br>-<br>- | ges/FrameAll?DanW<br>會项目全流程<br>[旧葉純 マ ] 小和<br>m社名称:                                                                                                    | eiType=188V/ewType=28.Dani<br>ش # شرط: الملاقي المركز<br>المركز المركز المركز المركز المركز المركز<br>المركز المركز المركز المركز المركز المركز المركز المركز المركز المركز المركز المركز المركز المركز المركز المركز                                                                                                     | WeiQuid = cadobd72-48(-1-4586-8cc<br>② 原始気体重要判量<br>潤小板系体 ● ② AB東奈 ● ① AB東奈 ● ① 白根<br>剤の伝花、用の石板系=539A-839A<br>名句句+20)                                                                                                    | 4-992772272548CurrentDarWe<br>@ 4884-7984-448,992<br>@ 868 @ 86645 @ 8664<br>U. #20121919844. 398563844                                                                                                    | Guid+51+422-5122-4576-5点(+                                                                                                    | 0] 185<br>■ 574-192<br>18254 @ 12418 @ #3                                                                                                    | 新州电子磁投<br>田市公共资源支援中心 • 基本包括 • 基本包括 • 基本包括 • 数本包括 • 数本包括 • 数本包括 • 数本包括 • 数本包括 • 数本包括 • 数本包括 • 数本包括 • 数本包括 • 数本包括 • 数本包括 • 数本包括 • 数本包括 • 数本包括 • 数本包括 • 数本包括 • 数本包括 • 数本包括 • 数本包括 • 数本包括                                                                                                    | (版交観平台<br>- 使) 潮田市(<br>)<br>(1)<br>(1)<br>(1)<br>(1)<br>(1)<br>(1)<br>(1)<br>(1)<br>(1)                                                                                                    |                                                                                                    |
|                                                                                                    | fujian.etrading.cn/TDBidder/f<br>《現日近時時<br>《國田道田月日 単和氏<br>』 山山水 - 周辺玉泉谷<br>《 文 四日日午後 月父々                                                                                                    | wiyuaninfomis2/ps<br>简单由于<br>如                                                                                                    | ges/FrameAll/DanW<br>結成目金物理<br>日本統 - 1 小和<br>命位表称:<br>病-社会回知代码:                                                                                                    | <ul> <li>**iType * 188/Vew Type * 28.0 and</li> <li>************************************</li></ul>                                                                                                    | WeiGuid - c4a0ch/372-46:1-48-06-86:00                                                                                                    | 4-99e27b228548CurrentDarWe<br>@ 國國电子及第一任的現象上<br>@ 面成 @ 即成会员 @ 即成子<br>0、世話225454mil, 我的主体自由)                                                                                                    | Guid=31442x3-12224675-59は + 1<br>(2014=31442x3-12224675-59は + 1<br>(2014年5月1日)<br>(2014年5月1日)<br>(2014                                                                                                    | c)[#15<br>■ 504-92<br>15354 212018 2185                                                                                                    | 新標準子程設 田市公共资源支第中心 ● 基本包括 ● 基本包括 ● 数本规括 ● 数公规 他证历3                                                                                                    | 続<br>御田市                                                                                                    | ク・<br>の<br>交類主体危害管理<br>公共党務交易中心<br>副<br>三<br>第<br>二<br>第<br>一<br>、<br>「<br>二<br>、<br>、<br>二<br>、<br>の<br>二<br>、<br>の<br>二<br>、<br>の<br>二<br>、<br>の<br>二<br>、<br>の<br>二<br>、<br>の<br>二<br>、<br>の<br>二<br>、<br>の<br>一<br>、<br>の<br>、<br>の<br>の<br>、<br>の<br>、<br>の<br>、<br>の<br>、<br>の<br>、<br>の<br>、<br>の<br>の<br>の<br>、<br>の<br>の<br>の<br>の<br>の<br>の<br>の<br>の<br>の<br>の<br>の<br>の<br>の                                                                                                    |
|                                                                                                    | 新山田・中田崎町 cn (170kider/h           (2)第月目前第一           (2)第月目前第一           (2)101           (2)101           (2)101           (2)101           (2)101           (2)101           (2)101           (2)101           (2)101           (3)101           (3)101           (4)101           (5)101           (5)101           (5)101           (5)101           (5)101           (5)101           (5)101           (5)101           (5)101           (5)101           (5)101           (5)101           (5)101           (5)101           (5)101           (5)101           (5)101           (5)101           (5)101           (5)101           (5)101           (5)101           (5)101           (5)101           (5)101           (5)101           (5)101           (5)101           (5)101           (5)101           (5)101           (5)101 <td>wiyuaninfomis2/ps<br/>简单由于<br/>如</td> <td>ges/FrameAll/DanW<br/>설정급全地理<br/>대표集團 국 · · · · · · · · · · · · · · · · · ·</td> <td>eType=188VewType=28Dam<br/>参加电子印段時の周平台<br/>載和电子印度時の周平台<br/>載和号公司の電話<br/>載和号公司の電話<br/>123457201245720</td> <td>WeiOuid*cdaObd72-48:1-4068-88         (2) 知知交び特徴変列者           (2) 知知交び特徴変列者         (2) 自動交び特徴変列者           (2) 必必では、他のご知道一切など大切り、人気病<br/>気を取りてお)         (2) 自動などのなど大切り、人気病</td> <td>4-99275220548CurrentDanWe<br/>@ 4884728740958L-<br/>@ 888 @ 728740958L-<br/>@ 888 @ 728740958L<br/>0. @88229494801.0005520000<br/>100552000.0005520000<br/>100552000000000000000000000000000000000</td> <td>Guid+51(+42x-5-12x2-4675-55)(* - 4)<br/>● 電影実験用子交換用子本<br/>● 電影実験用子な例<br/>本目示(1:1550099620<br/>3343<br/>単数4<br/>単数5<br/>単数5<br/>単数5<br/>単数5<br/>単数5<br/>単数5<br/>単数5<br/>単数5</td> <td>3] <b>25</b><br/>■ 584-58<br/>19354- ① 2448 ② 85</td> <td>新加电子指数     田本公共管理交易中心     日本公共管理交易中心     世本包括     御室供授     御室供授     御室供授     御室供授     御室所引</td> <td>(病交易干台<br/> 伊) 期田市2<br/>8<br/>週<br/>元</td> <td>ク・<br/>ク・<br/>参 交易主体偽智智理<br/>公共党務交易中心 創 三級</td>                                                                                                    | wiyuaninfomis2/ps<br>简单由于<br>如                                                                                                    | ges/FrameAll/DanW<br>설정급全地理<br>대표集團 국 · · · · · · · · · · · · · · · · · ·                                                                                                    | eType=188VewType=28Dam<br>参加电子印段時の周平台<br>載和电子印度時の周平台<br>載和号公司の電話<br>載和号公司の電話<br>123457201245720                                                                                                    | WeiOuid*cdaObd72-48:1-4068-88         (2) 知知交び特徴変列者           (2) 知知交び特徴変列者         (2) 自動交び特徴変列者           (2) 必必では、他のご知道一切など大切り、人気病<br>気を取りてお)         (2) 自動などのなど大切り、人気病                                                                                                    | 4-99275220548CurrentDanWe<br>@ 4884728740958L-<br>@ 888 @ 728740958L-<br>@ 888 @ 728740958L<br>0. @88229494801.0005520000<br>100552000.0005520000<br>100552000000000000000000000000000000000                                                                                                    | Guid+51(+42x-5-12x2-4675-55)(* - 4)<br>● 電影実験用子交換用子本<br>● 電影実験用子な例<br>本目示(1:1550099620<br>3343<br>単数4<br>単数5<br>単数5<br>単数5<br>単数5<br>単数5<br>単数5<br>単数5<br>単数5                                                                                                    | 3] <b>25</b><br>■ 584-58<br>19354- ① 2448 ② 85                                                                                                    | 新加电子指数     田本公共管理交易中心     日本公共管理交易中心     世本包括     御室供授     御室供授     御室供授     御室供授     御室所引                                                                                                    | (病交易干台<br>伊) 期田市2<br>8<br>週<br>元                                                                                                    | ク・<br>ク・<br>参 交易主体偽智智理<br>公共党務交易中心 創 三級                                                                                                    |
| ()         ()         ()         ()         ()         ()         ()         ()         ()         ()         ()         ()         ()         ()         ()         ()         ()         ()         ()         ()         ()         ()         ()         ()         ()         ()         ()         ()         ()         ()         ()         ()         ()         ()         ()         ()         ()         ()         ()         ()         ()         ()         ()         ()         ()         ()         ()         ()         ()         ()         ()         ()         ()         ()         ()         ()         ()         ()         ()         ()         ()         ()         ()         ()         ()         ()         ()         ()         ()         ()         ()         ()         ()         ()         ()         ()         ()         ()         ()         ()         ()         ()         ()         ()         ()         ()         ()         ()         ()         ()         ()         ()         ()         ()         ()         ()         ()         ()         ()         ()         ()         ()                                                                                                            | figan etadogan (TPRidar/)<br>a Raizanja<br>data) Talj Maly<br>kk - Reckti<br>a constant of the                                                                                                    | wiyuaninformis2/ps<br>通知日<br>2 第月18년 -<br>3 第月18년 -<br>3 第月18년 -<br>4 基本信息                                                                                                    | ges/FrameAll2DanW<br>설፱ 목소하면<br>(日期後 국 · · · · · · · · · · · · · · · · · ·                                                                                                    | 117,500-1884/44407,500-2820,4444<br>117,500-1882650,877.66<br>118,640,7482650,877.66<br>118,640,748550,485,7485,7485,7485,7485,7485,7485,7485,                                                                                                    | WeiDuid=cda0bd72-48c1-4868-840<br>() 前応気が特徴支持機<br>置け気気体を支持機<br>置け気気体 () 0 A発売 () ロ絵<br>通信の記名、前の正形系のかや379-A.588<br>かな行った)<br>(123.001                                                                                                    | 4 91-0776220548-CurrentDarWe<br>② 電磁中子及至子的発展上<br>② 画像 ② 副成会员 ② 副成子<br>② 副像 ② 副成会员 ② 副成子<br>③ 影響的 ③ 副成会員 ③ 副成子<br>③ 影響的 ③<br>1989年8月<br>1989年8月                                                                                                    | Guid+Staf42x3-1222-4676-96(**)         ・           () 通道完成時子交易干価            () 通道完成時子交易干価            () 第位中心         () 量素防衛日本公共           () 第位中心         () 量素防衛日本公共           () 第位中心         () 量素防衛日本公共           () 第日本公共         () 第日本公共           () 第日本公共         () 第日本公共           () 第日本公共         () 第日本公共           () 第日本公共         () 第日本公共           () 第日本公共         () 第日本公共           () 第日本公共         () 第日本公共                                                                                                    | 5) 故王<br>동約-月夏<br>(史第句 ) 남句(天 ) 南(                                                                                                    | 新加电子指数     田本公共資源交易中心     日本公共資源交易中心     日本公共資源交易中心     世本信号     電波取     電流所     電流所     電流所     日本     電流所     日本     電流所     日本     日本 | (初交易干台<br>④) 第田市()<br>8<br>8<br>8<br>8<br>8<br>8<br>8<br>8<br>8<br>8<br>8<br>8<br>8<br>8<br>8<br>8<br>8<br>8<br>8                                                                                                    | ○ - ○ ○ 交易主体偽修管理 ○ 公司主体偽修管理 ○ 公司主体人の「三」                                                                                                    |
| ()         ()         ()         ()         ()         ()         ()         ()         ()         ()         ()         ()         ()         ()         ()         ()         ()         ()         ()         ()         ()         ()         ()         ()         ()         ()         ()         ()         ()         ()         ()         ()         ()         ()         ()         ()         ()         ()         ()         ()         ()         ()         ()         ()         ()         ()         ()         ()         ()         ()         ()         ()         ()         ()         ()         ()         ()         ()         ()         ()         ()         ()         ()         ()         ()         ()         ()         ()         ()         ()         ()         ()         ()         ()         ()         ()         ()         ()         ()         ()         ()         ()         ()         ()         ()         ()         ()         ()         ()         ()         ()         ()         ()         ()         ()         ()         ()         ()         ()         ()         ()         ()                                                                                                            | hijan etrading.co./170idder/h<br>家庭は影響。<br>の電光は、工品(1 特徴)<br>単位はを、一部の正常で<br>単位は、一部の正常で<br>単位は、一部の正常で<br>単位に、一部の正常で<br>単位は、一部の正常で<br>単位に、一部の正常で<br>単位に、一部の正常で<br>一部の正常で<br>一部の正常で<br>一部の正常で<br>一部の正常で<br>一部の正常で<br>一部の正常で<br>一部の正常で<br>一部の正常で<br>一部の正常で<br>一部の正常で<br>一部の正常で<br>一部の正常で<br>一部の正常で<br>一部の正常で<br>一部の正常で<br>一部の正常で<br>一部の正<br>一部の正<br>一部の正<br>一部の正<br>一部の正<br>一部の正<br>一部の正<br>一部の正<br>一部の正<br>一部の正<br>一部の正<br>一部の正<br>一部の正<br>一部の正<br>一部の正<br>一部の正<br>一部の正<br>一部の正<br>一部の正<br>一部の正<br>一部の正<br>一部の正<br>一<br>一<br>一<br>一<br>一<br>一<br>一<br>一<br>一<br>一<br>一<br>一<br>一                                                                                                    | uýusninfomii2/ps<br>第四子<br>3<br>第四日地址 マ<br>1<br>2<br>第日日地 マ<br>1<br>3<br>第日日地<br>1<br>3<br>第一日<br>7<br>日<br>日<br>7<br>日<br>日<br>7<br>日<br>日<br>7<br>日<br>日<br>7<br>日<br>日<br>7<br>日<br>日<br>7<br>日<br>日<br>7<br>日<br>日<br>7<br>日<br>日<br>7<br>日<br>日<br>7<br>日<br>日<br>7<br>日<br>日<br>7<br>日<br>日<br>7<br>日<br>日<br>7<br>日<br>日<br>7<br>日<br>日<br>7<br>日<br>日<br>7<br>日<br>1<br>月<br>日<br>7<br>日<br>日<br>7<br>日<br>日<br>7<br>日<br>日<br>7<br>日<br>日<br>7<br>日<br>1<br>月<br>日<br>月<br>日<br>月<br>日<br>月<br>日<br>月<br>日<br>日<br>月<br>日<br>月<br>日<br>日<br>日<br>月<br>日<br>日<br>日<br>日<br>日<br>日<br>日<br>日<br>日<br>日<br>日<br>日<br>日<br>日<br>日<br>日<br>日<br>日<br>日<br>日                                                           | pes(FrameAll/DarWi<br>自然日全治理<br>日本焼 - ・・・・・・・・・・・・・・・・・・・・・・・・・・・・・・・・・・・                                                                                                    | 413pe=183/ves/19e=280am3<br>#449-780692#7#<br>#449-780692#7#<br>#449-780692#7#<br>#449-780-880<br>#449-780-880<br>#49<br>#40-180-980<br>#49<br>#40-180-980<br>#40-180-980<br>#40-180<br>#40-180<br>#4 | WeiGuid - c4a0bd72-48c1 - 48b8 - 800<br>の 部長文学事業を引用<br>躍り取其体 - ① の発展 ② 白松<br>酸の始え、約2000年385+839人の曲<br>第998 + 20<br>102254                                                                                                    | 4.932722256482.urrenDuritte<br>2.0200722256482.urrenDuritte<br>2.0200728754875872.020<br>2.02007297840.0200728780<br>0.02007297840.0200728780<br>1.0200728780<br>1.02007278780<br>1.0200728780<br>1.0200728787878787878787878787878787878787                                                                                                    | Could = 51 (4524)-1222-4676-9点 * 1     の (1424)-1722-4676-9点 * 1     の (1424)-1722-4676-9点 * 1     の (1424)-1722-4676     の (1424)-1722-4676     の (1424)-1722-4676     の (1424)-1722-4676     の (1424)-1722-4676                                                                                                    | 5) (##<br>                                                                                                    | 新成用子相段 日本公共资源交易中心 ① 基本值号 ② 数点用 ③ 基本值号 ③ 数点用 ④ 数点用 ● 数点用 ● 数点用 ● 数点用 ● 数点用                                                                                                    | (病交易干台<br>伊) 南田市2<br>8<br>日<br>日<br>モ                                                                                                    | <ul> <li>○</li> <li>○ 交易主体急勢管理</li> <li>○ 大易主体急勢管理</li> <li>○ 大易主体急勢管理</li> <li>○ 大易主体急勢管理</li> <li>○</li> </ul>                                                                                                    |
| ()         ()           ()         ()           ()         ()           ()         ()           ()         ()           ()         ()           ()         ()           ()         ()           ()         ()           ()         ()           ()         ()           ()         ()           ()         ()           ()         ()           ()         ()           ()         ()           ()         ()           ()         ()           ()         ()           ()         ()           ()         ()           ()         ()           ()         ()           ()         ()           ()         ()           ()         ()           ()         ()           ()         ()           ()         ()           ()         ()           ()         ()           ()         ()           ()         ()           ()         ()           ()                                                                                                    | Nigan.etading.or./TDilden/N                                                                                                    | wiyuaninfomik2/pa<br>意思平<br>3<br>第四世紀<br>1<br>第四世紀<br>1<br>第四世紀<br>1<br>第四世紀<br>1<br>第四世<br>1<br>第四世<br>1<br>1<br>第四世<br>1<br>1<br>第四世<br>1<br>1<br>第四世<br>1<br>1<br>1<br>第四世<br>1<br>1<br>1<br>1<br>1<br>1<br>1<br>1<br>1<br>1<br>1<br>1<br>1<br>1<br>1<br>1<br>1<br>1<br>1                                                                                                    | pes/FrameAllTDan/W<br>(公司全治理<br>) 日英地 · · · · · · · · · · · · · · · · · · ·                                                                                                    | 121 per 183/4m3 per 280 per 280 per 28                                                                                                    | WeiQuid - c4a0bd72-48:1-4856-86         - 4856-86           ())))))))))))))))))))))))))))))))))))                                                                                                    | 4-932773205645.urrenDurWW<br><b>3 100</b> -75287548788784<br><b>8 100</b> -7528754878878<br><b>9 100</b> -752<br><b>9 100</b> -75<br><b>100</b> -752<br><b>100</b> -752                                                                                                    | Guid=51(442x)-12224676-93(* - 1<br>(日本部時年大見干谷<br>(日本部時年大見干谷<br>(日本部時年大見干谷<br>(日本部時年大見干谷)<br>(日本部時年大見干谷<br>(日本部時年大見干谷)<br>(日本部時年大見干谷)<br>(日本部時年大日)<br>(日本部時年大日)<br>(日本部時年)<br>(日本部時年大日)<br>(日本部時年)<br>(日本部時年)<br>(日本部年)<br>(日本部年)<br>(日本部年)<br>(日本部年)<br>(日本部年)<br>(日本)<br>(日本)<br>(日本)<br>(日本)<br>(日本)<br>(日本)<br>(日本)<br>(日本)<br>(日本)<br>(日本)<br>(日本)<br>(日本)<br>(日本)<br>(日本)<br>(日本)<br>(日本)<br>(日本)<br>(日本)<br>(日本)<br>(日本)<br>(日本)<br>(日本)<br>(日本)<br>(日本)<br>(日本)<br>(日本)<br>(日本)<br>(日本)<br>(日本)<br>(日本)<br>(日本)                                                                                                    | C] ##                                                                                                    | <ul> <li>参加地子和社</li> <li>一</li> <li>●</li> <li>■</li> <li>■</li> <li>●</li> <li>■</li> <li>●</li> <li>■</li> <li>●</li> <li>■</li> <li>●</li> <li>●</li></ul>                                                                                                    | (病交悪干台<br>④) 廃田市2<br>8<br>日<br>日<br>モ                                                                                                    |                                                                                                    |
| 下、の会社の通                                                                                                    | Algian etrading on /TPoinder/h<br>Statution<br>Statution<br>S                                                                                                    | wiyuanirfomik2/pa<br>《 東田平<br>》<br>《 東田地社 ~  <br>《 東中田林<br>【 基本信息                                                                                                    | per/FrameAlPDen/H<br>総理日本が理<br>日本体 / 小小<br>日本体 / 小小<br>単位名称:<br>所一七会纪界(5)<br>第一七会纪界(5)<br>第一七会纪界(5)<br>第一日会子(5)<br>第一日会子(5)<br>第一日会子(5)<br>第一日会子(5)<br>第一日会子(5)<br>第一日会子(5)<br>第一日会子(5)<br>第二日会子(5)<br>第二日(5)<br>第二日)<br>第二日(5)<br>第二日)<br>第二日(5)<br>第二日(5)<br>第二日)<br>第二日(5)<br>第二日)<br>第二日)<br>第二日(5)<br>第二日)<br>第二日(5)<br>[1]<br>[1]<br>[1]<br>[1]<br>[1]<br>[1]<br>[1]<br>[1]<br>[1]<br>[1]                                                                                                    | 4113000-1880/00017000-2200att<br>0 #49857889608784<br>8082 • 255584 • 44<br>84954098808<br>84954059850486078841 (2<br>12346599554678<br>949<br>948<br>949<br>949<br>949<br>949<br>949<br>94                                                                                                    | WeiGuld reda06472-48(1-4865 & 80<br>(2) 3085(大学年度支)年<br>躍力戦気法 - ① 0.48元 ② 日報<br>躍力戦気法 用の1585年598 - 458<br>第2558<br>第2558<br>第2558<br>10<br>10<br>10<br>10<br>10<br>10<br>10<br>10<br>10<br>10                                                                                                    | 4.9307702255462.umm0.um10.um10<br>3.0389762.03749874876872<br>20.118.0398467.0398467.0398467<br>3.1189768.4<br>1199768.4<br>1199                                                                                                    | Guid-31#42x3-12x2-4076-9.dt * 4<br>() 単語学家場子交通子会<br>5 回 第00中の () 単立学家開始中心を<br>5 回 第00中の () 単立学家開始中心を<br>5 341<br>12545/7012345/78<br>12545/7012345/78                                                                                                    | 5) #25<br>■ 599-982<br>19374 ② 25918 ② #2                                                                                                    | <ul> <li>参数申報子指註</li> <li>国市公共実現を見合い</li> <li>● 基本国家</li> <li>● 基本国家</li> <li>● 単正方式</li> </ul>                                                                                                    | (病交易干会<br>)<br>)<br>)<br>)<br>)<br>)<br>)<br>)<br>)<br>)<br>)<br>)<br>)                                                                                                    | ー<br>クー<br>クネー<br>の<br>の<br>日本低音な語<br>の<br>日本低音な語<br>の<br>日本低音な語<br>の<br>日本低音な語<br>の<br>日本低音な語<br>の<br>日本低音な語<br>の<br>日本低音な語<br>の<br>日本低音な語<br>の<br>日本低音な語<br>の<br>日本低音な語<br>の<br>日本低音な語<br>の<br>日本低音な語<br>の<br>日本低音な語<br>の<br>日本低音な語<br>の<br>日本低音な語<br>の<br>日本低音な<br>日本低音な<br>日本低音な<br>日本低音な<br>日本低音な<br>日本低音な<br>日本低音な<br>日本低音な<br>日本低音な<br>日本低音な<br>日本低音な<br>日本低音な<br>日本低音な<br>日本低音な<br>日本低音な<br>日本低音な<br>日本低音な<br>日本低音な<br>日本低音な<br>日本低音な<br>日本低音な<br>日本低音な<br>日本低音な<br>日本低音な<br>日本低音な<br>日本低音な<br>日本低音な<br>日本低音な<br>日本低音な<br>日本<br>日本<br>日本<br>日本<br>日本<br>日本<br>日本<br>日本<br>日本<br>日本                                                                                                    |
|                                                                                                    | Alijan etrading or /TPoidder/h<br>② 第目12879年<br>の国本は)工品() 単位)<br>○ 山水 > ○ 第単語を<br>● 川水 > ○ 第単語を<br>● 第二章 ○ Printing ● 200                                                                                                    | ujyuaninformia2/pas<br>第三日<br>第二日<br>第二日<br>第二日<br>第二日<br>第二日<br>第二日<br>第二日<br>第二日<br>第二日<br>第二                                                                                                    | geu/FameAIDDanW<br>総第日之休望<br>日本体 / 小 小<br>日本体 / 小 小<br>単位にない、<br>同一七七年回知(日)<br>単位にない、<br>同一七日の10日<br>単位にない、<br>同一七日の10日<br>単位にない、<br>同一七日の10日<br>単位にない、<br>同一七日の10日<br>単位になり、<br>同一七日の10日<br>単位になり、<br>同一七日の10日<br>単位になり、<br>同一七日の10日<br>単位になり、<br>同一七日の10日<br>単位になり、<br>同一七日の10日<br>単位になり、<br>同一七日の10日<br>単位になり、<br>同一七日の10日<br>単位になり、<br>同一七日の10日<br>単位になり、<br>同一七日の10日<br>単位になり、<br>同一七日の10日<br>第一七日の10日<br>第一日の10日<br>第二日の10日<br>第二日の10日<br>第二日の10日<br>第二日の11日<br>第二日の11日の11日<br>第二日の11日<br>第二日の11日の11日<br>第二日の11日<br>第二日<br>第二日の11日<br>第二日<br>第二日<br>第二日の11日<br>第二日<br>第二日<br>第二日<br>第二日<br>第二日<br>第二日<br>第二日 | 11/100 - 1280/www.1ype - 2200/www.1<br>100 MMR 2005002 FFE<br>100 MMR 2005002 FFE<br>100 MMR 20050000000000000000000000000000000000                                                                                                    | WeiGuid = c4.4064/72.48(-1-4666-680<br>() 第時交代申集委員会<br>躍行戦系集 - ② 0.48条 ② 自称<br>躍行戦系、約505年第二世第4599人名曲<br>第9797173)                                                                                                    | 4 032/75225544C.umm6Gu104<br><b>0 1887/5287448787</b><br><b>0 188 () 18625 () 1865</b><br><b>0 188 () 18625 () 1865</b><br><b>189765</b><br><b>189765</b><br><b>199765</b><br><b>199765</b><br><b>199765</b><br><b>199776</b><br><b>199776</b><br><b>199776</b><br><b>199776</b><br><b>199776</b><br><b>199776</b><br><b>199776</b><br><b>199776</b><br><b>199776</b><br><b>199776</b><br><b>199776</b><br><b>19977777777777777777777777777777777777</b>                                                                                                    | Guid=516422-3122-4676-9点 * 6<br>() 単語学校研究大阪平安<br>() 単語学校研究大阪平安<br>() 単語学校研究大阪平安<br>() 単語学校研究大阪平安<br>3343<br>me程度 報知可 市場区<br>125667991256678<br>1953995200                                                                                                    | 5) 微思。<br>- 555-92<br>19月前日。 ① 拉制版 ② 第3                                                                                                    | ② 新参考子研究           二のため共変変化中心           ●           ●           ●           ●           ●           ●           ●           ●           ●           ●           ●           ●           ●           ●           ●           ●           ●           ●           ●                                                                                                    | 御田市                                                                                                    | ○ ○ ○ ○ ○ ○ ○ ○ ○ ○ ○ ○ ○ ○ ○ ○ ○ ○ ○                                                                                                    |
| ()         ()         ()         ()         ()         ()         ()         ()         ()         ()         ()         ()         ()         ()         ()         ()         ()         ()         ()         ()         ()         ()         ()         ()         ()         ()         ()         ()         ()         ()         ()         ()         ()         ()         ()         ()         ()         ()         ()         ()         ()         ()         ()         ()         ()         ()         ()         ()         ()         ()         ()         ()         ()         ()         ()         ()         ()         ()         ()         ()         ()         ()         ()         ()         ()         ()         ()         ()         ()         ()         ()         ()         ()         ()         ()         ()         ()         ()         ()         ()         ()         ()         ()         ()         ()         ()         ()         ()         ()         ()         ()         ()         ()         ()         ()         ()         ()         ()         ()         ()         ()         ()                                                                                                            | hýjan strading sv. / TPRidder/h<br>⊘ REI28998<br>608440 J. TAOL 1040<br>008440 J. TAOL 1040<br>10454 - BRISKI<br>10454 - BRISKI<br>10454                                                                                                    | ubyustriromit22pp<br>● 東田平<br>● 東田田松 *<br>● 東田田松 *<br>● 東の田松 *<br>■ 基本信息                                                                                                    | 2004/FrameAll/DawW<br>結成日金加速<br>日本地域<br>日本地域<br>日本地域<br>日本地域<br>日本地域<br>日本地域<br>日本地域<br>日本地域                                                                                                    | 117.000 1804/www.7900 2800 2010<br>1100 1100 1100 1100 1100 1100<br>1100 1100                                                                                                    | WelGuid=c4a0bd72-48c1-48b6-800<br>② 部務交付単築列紙<br>置小板系体 - ④ OAR来 ④ 白田<br>通り板系、用の近秋系=1986+839人の曲<br>名句符+20<br>日文の中                                                                                                    | 4-912772225546C-urrenDurViv                                                                                                    | (Guid=5164224)-1222-4676-59点 + 1<br>● 福田市中田子文和千女<br>56 ● 第15中心 ● 発気3時間市公計<br>AL第41: 1350599600<br>3343<br>単語者 南田市 市場区<br>12546778912346278<br>13553952300                                                                                                    | 5) 28.8.<br>- 564-920<br>19279 - 012408 0186                                                                                                    | <ul> <li>● 新参戦子振動</li> <li>● 基本45</li> <li>● 基本45</li> <li>● 基本45</li> <li>● 単位約</li> <li>● 単位約</li> </ul>                                                                                                    | (初文易干台<br>④) 第日市2<br>8<br>8<br>8<br>8<br>8<br>8<br>8<br>8<br>8<br>8<br>8<br>8<br>8<br>8<br>8<br>8<br>8<br>8<br>8                                                                                                    | ρ.)<br>(2.81248898<br>(2.81248988<br>(2.814888880 € 2.91<br>(2.914888880 € 2.91<br>(2.914888880 € 2.9168888<br>(2.914888880 € 2.9168888<br>(2.9148888880 € 2.9168888<br>(2.9148888888880 € 2.9168888<br>(2.914888888888888<br>(2.914888888888888888888888888888888888888                                                                                                    |
|                                                                                                    | Appanetrading.co./TPoinder/M<br>Statutions<br>Statutions                                                                                                    | 비가 2014년 1981년 7월 18년 18월 18월 18월 18월 18월 18월 18월 18월 18월 18월                                                                                                    | per(FrameAllDowNorth                                                                                                    | #Type=1850/ew17pe=2202eff           ####_F005502##L           ###F_005502#FL           ###F_005502#FL           ###           ###E_0055002#FL           ###           ###E_0055002#FL           ###           ###E_0055002#FL           ###           ###E_0055002#FL           ###E_0055002#FL           ###E_0055002#FL           ###E_0055002#FL           ###E_0055002#FL           ###E_0055002#FL                                                                                                    | WeiGuid + ceda0kd72 - 48c1 - 4865 8 00<br>(2) 3985(2) (中国王)<br>個人知知氏 - ① 0.482年 ④ 0.482<br>(2) (日本)<br>(2) (日本)<br>(2) (1) (1) (1) (1) (1) (1) (1) (1) (1) (1                                                                                                    | 4.93x77x2255442.vmm0.um10.um10<br>2.014497x2755442.vmm0.um10.um10<br>2.014497x245447.um10.um10.um10.um10.um10.um10.um10.um10                                                                                                    | COLI-1911-1422-3-1222-4576-9点(**)<br>() 福田市田田子子及第十年<br>18 ④ 第10年中心 ④ 登去到間日中心子<br>1840<br>1843 第10日 - 1855099420<br>125667791236678<br>1155595220                                                                                                    | 5) 國王<br>- 5월 - 전 11월 - 전 11월 - 11월 - 11월 - 11월 - 11월 - 11월 - 11월 - 11월 - 11월 - 11월 - 11월 - 11월 - 11월 - 11월 - 11월 - 11월<br>- 11월 - 11월 - 11월 - 11월 - 11월 - 11월 - 11월 - 11월 - 11월 - 11월 - 11월 - 11월 - 11월 - 11월 - 11월 - 11월 - 11월 - 11월 - 1<br>- 11월 - 11월 - 11월 - 11월 - 11월 - 11월 - 11월 - 11월 - 11월 - 11월 - 11월 - 11월 - 11월 - 11월 - 11월 - 11월 - 11월 - 11월 - 1<br>- 11월 - 11월 - 11월 - 11월 - 11월 - 11월 - 11월 - 11월 - 11월 - 11월 - 11월 - 11월 - 11월 - 11월 - 11월 - 11월 - 11월 - 11월 - 1<br>- 11월 - 11월 - 11월 - 11월 - 11월 - 11월 - 11월 - 11월 - 11월 - 11월 - 11월 - 11월 - 11월 - 11월 - 11월 - 11월 - 11월 - 11월 - 11<br>- 11월 - 11월 - 11월 - 11월 - 11월 - 11월 - 11월 - 11월 - 11월 - 11월 - 11월 - 11월 - 11월 - 11월 - 11월 - 11월 - 11월 - 11월 - 11<br>- 11월 - 11월 - 11월 - 11월 - 11월 - 11월 - 11월 - 11월 - 11월 - 11월 - 11월 - 11월 - 11월 - 11월 - 11월 - 11월 - 11월 - 11월 - 11<br>- 11월 - 11월 - 11월 - 11월 - 11월 - 11월 - 11월 - 11월 - 11월 - 11월 - 11월 - 11월 - 11월 - 11월 - 11월 - 11}<br>- 118 - 118 -                                                                                                    | ② 新命務子相助<br>田中公用決測支援中心<br>・ おき455<br>第2555<br>単立555                                                                                                    | (初交易干台<br>④) 第田市2<br>8<br>8<br>8<br>8<br>8<br>8<br>8<br>8<br>8<br>8<br>8<br>8<br>8<br>8<br>8<br>8<br>8<br>8<br>8                                                                                                    | 0-<br>0 2812848988<br>RE (0 0+8008440                                                                                                    |
| (1) (1) (1) (1) (1) (1) (1) (1) (1)                                                                                                    | Nijan strading sv / Tiblidar / Ni<br>Status / LEO Willson / Status / LEO Willson / Status / LEO Willson / Status / Status                                                                                                    | wyuarinformia2/pp<br>意思开<br>可用用地址~<br>可用用地址~<br>正本位思                                                                                                    | per/FrameAlTDarW      使用金加厚      医致病 = 0 4      作人は公司の名      所の名      のの名      のの      のの      のの      のの      のの      のの      のの      のの      のの      のの      の      のの      のの      のの      のの      のの      のの      のの      のの      のの      のの      のの      のの      のの      のの      のの      のの      のの      のの      のの      のの      のの      のの      のの      のの      のの      のの      のの      のの      の      のの      のの      のの      のの      のの      のの      のの      の      の      のの      のの      のの      のの      のの      のの      のの      のの      のの      のの      のの      のの      のの      のの      のの      のの      の      のの      のの      のの      のの      のの      のの      のの      のの      のの      のの      の      のの      のの      の      のの      のの      のの      のの      のの      のの      の      のの      のの      のの      のの      のの      のの      の      の      のの      のの      のの      のの      の      の      の      の      のの      の      の      の      の      の      の      の      の      の      の      の      の      の      の      の      の      の      の      の      の      の      の      の      の      の      の      の      の      の      の      の      の      の      の      の      の      の      の      の                                                                                                          | 417399=1804/ww1799=2802/w179<br>####790980007#1<br>###5740980007#1<br>###56407901246079<br>1236607901246079<br>1236607901246078<br>1236607901246078<br>12366078<br>12366078<br>123678<br>123678<br>1                                     | WelDuid=cda0bd72-48c1-4868-800<br>() 前応交対策重約第<br>置)-収払に、の2010年二月2日<br>通知に応え、約2010年二月2日<br>通知に行った。<br>約97月1日)<br>(1230日)                                                                                                    | 4.932772255646CurrentDurtNet<br><b>3.932772255646CurrentDurtNet</b><br><b>3.932772757677677677677</b><br><b>3.9327677777777777777777777777777777777777</b>                                                                                                    | Guide Staf42x8-1:22-4676-94(* - 4)         ())           ())         重加市政局法委員会集合           ())         重点市政局法委員会集合           ())         重点市政局法委員会集合           ())         重点市政局法委員会集合           ())         重点市政局法委員会集合           ())         重点市政局法委員会集合           ())         重点市政局法委員会集合           ())         重点市政局法           ())         1.346/781/234678           ())         1.356/781/234678           ())         1.35995200                                                                                                    | 3) 國第一<br>(1995年5月)<br>(1997年— 2) 남句版 (2) 第1                                                                                                    | ② 敷約用子面設<br>正本公共現意交易中心 ○ ● 基本区<br>指立所<br>指立所<br>指立所                                                                                                    | (御文見干台                                                                                                    | р<br>Денальная<br>Вебяная<br>В                                                                                                    |
| (D・)      (Mapping)     (Mapping)                                                                                                    | Nijen etrading og / TPRidder/N<br>RELEXP)#<br>CERKIJ LED! 780<br>CERKIJ LED! 780<br>Likk v RELEXP<br>RELEX E                                                                                                    | wyusefeformi2/pp<br>《 用助社 ~<br>《 用助社 ~<br>《 用助社 ~<br>《 用助社 ~<br>《 用助社 ~<br>《 图示如和                                                                                                    | 900/TransAllTouri<br>(1998)<br>2015                                                                                                    | 10000000000000000000000000000000000000                                                                                                    | WeiGuid + c4.406472-48c1-48-56-68-68         ●         ●         ●         ●         ●         ●         ●         ●         ●         ●         ●         ●         ●         ●         ●         ●         ●         ●         ●         ●         ●         ●         ●         ●         ●         ●         ●         ●         ●         ●         ●         ●         ●         ●         ●         ●         ●         ●         ●         ●         ●         ●         ●         ●         ●         ●         ●         ●         ●         ●         ●         ●         ●         ●         ●         ●         ●         ●         ●         ●         ●         ●         ●         ●         ●         ●         ●         ●         ●         ●         ●         ●         ●         ●         ●         ●         ●         ●         ●         ●         ●         ●         ●         ●         ●         ●         ●         ●         ●         ●         ●         ●         ●         ●         ●         ●         ●         ●         ●         ●         ●         ●         ●         ●                                                                                                    | 4.93c77c225544C.urrenDurlive<br>2.04007c225544C.urrenDurlive<br>2.04007c2555454C.urrenDurlive<br>2.04007c2555454C.urrenDurlive<br>2.04007c2555454C.urrenDurlive<br>2.04007c2555454C.urrenDurlive<br>2.04007c2555454C.urrenDurlive<br>2.04007c2555454C.urrenDurlive<br>2.04007c2555454C.urrenDurlive<br>2.04007c2555454C.urrenDurlive<br>2.04007c2555454C.urrenDurlive<br>2.04007c2555454C.urrenDurlive<br>2.04007c255545454545454545454545454545454545454                                                                                                    | Guide 516422-3122-4076-9点         1           () 国際な物理大力規干量         () 国家実際国际内公共           () 国際な物理大力規干量         () 国家実際国际内公共           () 日本         () 国家実際国际内公共           () 日本         () 国家実際国际内公共           () 日本         () 日本           () 日本         () 日本           () 日本                                                                                                    | 5 <b>微系</b><br>■ 566-85<br>快渡年                                                                                                    | <ul> <li>● 新命物子加設</li> <li>国本公共現意及基本心</li> <li>● 第455</li> <li>● 第455</li> <li>● 第455</li> <li>● 第455</li> <li>● 第455</li> <li>● 第455</li> </ul>                                                                                                    | (病交易干台<br>御田市                                                                                                    |                                                                                                    |
| ● (一) ● Hamp(-/)<br>下。 (学校化)通<br>希望() 章音()<br>第二部 (一) 字音()<br>第二部 (一) 字句()<br>第二部 (一) 字句()<br>第二部 (一) 字句()<br>第                                                                                                    | Agian etrading en /TDeidder/h<br>の知道したかう<br>地域として<br>単成之気<br>のないた。<br>本のにないた。<br>本のにないた。<br>のないた。<br>のなのでのなのでのなのでのなのでのなのでのなのでのでのなのでの<br>のなのでのでのでのなのでのでのなのでのでのでのでのでのでのでのでのでのでのでの                                                                                                    | wywanidomia2/pa                                                                                                    | رود (۲۰ میس ۱۳۵۵) و میلی<br>از ۲۰ میلی<br>از ۲۰ میل                                                                                                    | 117990-1885/ww1799-2820arff<br>10 ####7988802#14<br>10 ###7988802#14<br>10 ###7988802#14<br>10 ##97988802<br>10 ##97988802<br>10 ##9798802<br>10 ##97988802<br>10 ##97988802<br>10 ##97988802<br>10 ##97988802<br>10 ##97988000<br>10 ##97988800<br>10 ##9798800<br>10 ##97988800<br>10 ##97988800<br>10 ##9798800<br>10 ##97988000<br>10 ##97980000000000000000000000000000000000                                                                                                    | WeiGuid ecolob(372-48;1-40)65 0-000<br>(1) 第第55(20)年度35(第<br>(2) 485(5) - (2) 0-082(2) (2) 400<br>(2) 485(5) (2) 0-082(2) (2) 400<br>(2) 400<br>(2                                                                                                    | 4 93x77x2255442.vvvv02w104<br>4 93x77x2255442.vvvv02w104<br>() 102 () 102 () 102 () 102 () 102 ()<br>() 102 () 102 () 102 () 102 ()<br>() 102 () 102 () 102 () 102 ()<br>() 102 () 102 () 102 ()<br>() 102 () 102 () 102 ()<br>() 102 () 102 ()<br>(                                                                                                    | Cuid-1114523-112214576 わめ ・<br>( 通道学校明天文王子 ( ) 登録支援開始かなま<br>ある                                                                                                    | 3 (1855<br>- 519-78년<br>1937년 전 1949년 전 184                                                                                                    | ※ 新命电子描述           由本公共発展を影明へら           ●           ●           ●           ●           ●           ●           ●           ●           ●           ●           ●           ●           ●           ●           ●           ●           ●           ●                                                                                                    | (病交易干弁<br>) ····· ④ 用田市2<br>8<br>8<br>8<br>8<br>8<br>8<br>8<br>8<br>8<br>8<br>8<br>8<br>8<br>8<br>8<br>8<br>8<br>8<br>8                                                                                                    | D - 0<br>8988842<br>RE (0 0+808840                                                                                                    |
| 下、何時0週<br>新築位<br>東京の<br>東京の<br>東京の<br>東京の<br>東京の<br>東京の<br>東京の<br>東京の                                                                                                    | Algian etrading on /TReidder/M<br>Status / JAC Weig<br>Status / JAC Weig<br>Status / Status / Statu                                                                                                    | wywaniformis2/pos<br>(종 東田地名<br>전 東田地名 * )<br>전 東田地名<br>(基本位전<br>( 基本位전                                                                                                    | geo, Francolli Darriko<br>EXERTA-SAR<br>EXERTA-SAR<br>EXERTA-SAR<br>EXERTA-SAR<br>EXERTA-SAR<br>EXERTA-SAR<br>EXERCES-<br>SAR<br>EXERCES-<br>SAR<br>EXERCES-<br>SAR<br>EXERTA-SAR<br>EXERCES-<br>SAR<br>EXERCES-<br>SAR<br>EXERCES-<br>SAR<br>EXERCES-<br>SAR<br>EXERCES-<br>SAR<br>EXERCES-<br>SAR<br>EXERCES-<br>SAR<br>EXERCES-<br>SAR<br>EXERCES-<br>SAR<br>EXERCES-<br>SAR<br>EXERCES-<br>SAR<br>EXERCES-<br>SAR<br>EXERCES-<br>SAR<br>EXERCES-<br>SAR<br>EXERCES-<br>EXERCES-<br>EXERCES-<br>EXE                           | aitigen=1880/wwifigen=2200att         aitigen=2200att           aitigen=1880/wwifigen=2200att         aitigen=2200att         aitigen=2200att           aitigen=1880/wwifigen=200att         aitigen=2200att         aitigen=2200att         aitigen=2200att           aitigen=200att         aitigen=2200att         aitigen=2200att         aitigen=2200att         aitigen=2200att           aitigen=200att         aitigen=2200att         aitigen=2200att         aitigen=2200att         aitigen=2200att           aitigen=200att         aitigen=2200att         aitigen=2200att         aitigen=2200att         aitigen=2200att           aitigen=200att         aitigen=2200att         aitigen=2200att         aitigen=2200att         aitigen=2200att           aitigen=2200att         aitigen=2200att         aitigen=2200att         aitigen=2200att         aitigen=2200att           aitigen=2200att         aitigen=2200att         aitigen=2200att         aitigen=2200att         aitigen=2200att                                                                                                    | WeiGuid=cda0kd72-48(1-4866-86<br>() 前数支持権重要領<br>躍入電系体 - ② 0A提供 ④ 04<br>建設合成2、前の正統第二世28年3月4-58<br>約9月1日)<br>正正の研                                                                                                    | 4.4)267/2225344CurrentDurith<br><b>2</b> Ring (2) Ring (2) Ring (2) Ring (2)<br>(3) Ring (2) Ring (2) Ring (2)<br>(4) Ring (2) Ring (2)<br>(4) Ring (2) Ring (2)<br>(4) Ring (2)<br>(4) Rin                                                                                                    | Guid-Staf42x3-1222-4076-9.01 * 1           道道國家報告支援半台           道國家報告支援半台           第二日           1346           1348           1348           1348           1348           1348           1348           1348           1348           1348           1348           1348           1348           1348           1348           1348           1348           1348           1348           1348           1348           1348           1348           1348           1348           1348           1348           1348           1348           1348           1348           1348           1348           1348           1348           1348           1348           1348           1348           1348           1348           1348           1348           1348           1348 </td <td>3 (1111)<br/>● 569-1921<br/>1925年— ④ 1249版 ④ 第4</td> <td><ul> <li>         ・ 新会売予算数         ・ 新会売予算数         ・ 新会売予算数         ・         ・         ・</li></ul></td> <td>(協文思干台)<br/>→ ● 第田市2<br/>8<br/>8<br/>8<br/>8<br/>8<br/>8<br/>8<br/>8<br/>8<br/>8<br/>8<br/>8<br/>8<br/>8<br/>8<br/>8<br/>8<br/>8<br/>8</td> <td>ρ-]</td>                                                                                                    | 3 (1111)<br>● 569-1921<br>1925年— ④ 1249版 ④ 第4                                                                                                    | <ul> <li>         ・ 新会売予算数         ・ 新会売予算数         ・ 新会売予算数         ・         ・         ・</li></ul>                                                                                                    | (協文思干台)<br>→ ● 第田市2<br>8<br>8<br>8<br>8<br>8<br>8<br>8<br>8<br>8<br>8<br>8<br>8<br>8<br>8<br>8<br>8<br>8<br>8<br>8                                                                                                    | ρ-]                                                                                                    |
| 下、中的公司<br>新編集) 支部の<br>支部の<br>支部の<br>支部の<br>支部の<br>支部の<br>支部の<br>支部の                                                                                                    | Nijin etrading or TPRidder/N<br>Statistical TADI Version<br>Statistical TADI Version<br>Statistical Statistical Statistics<br>Statistical Statistics<br>Statistical Statistics<br>Statistical Statistics<br>Statistical Statistics<br>Statistical Statistics<br>Statistics<br>Statisti                                                                                                    | wyuaninformis2/pa<br>第四日<br>日<br>日<br>日<br>日<br>日<br>日<br>日<br>日<br>日<br>日<br>日<br>日<br>日<br>日<br>日<br>日<br>日<br>日                                                                                                    | pro/frameAllDarWill     #2月また     #2月また                                                                                                    | air 1gan = 1884/sean 1gan = 2800 sean         air 1gan = 2800 sean         air 1gan = 2800 sean         air 1gan = 2800 sean         air 1gan = 2800 sean         air 1gan = 2800 sean         air 1gan = 2800 sean         air 1gan = 2800 sean         air 1gan = 2800 sean         air 1gan = 2800 sean         air 1gan = 2800 sean         air 1gan = 2800 sean         air 1gan = 28000 sean         air 1gan = 2800 sean         air 1gan = 2800 sean                                                                                                    | WeiGuid e cd.db/d72.48;1-48;06-68;00<br>● 第555(2)年編5(第5)<br>躍行現5年、そ2008年まの日本<br>「日本日本<br>多な行うな」<br>・<br>1011日<br>・<br>1111日<br>・<br>1111日<br>1111日<br>・<br>1111日<br>・<br>1111日<br>・<br>1111日<br>・<br>1111日<br>・<br>1111日<br>・<br>1111日<br>・<br>1111日<br>・<br>1111日<br>・<br>1111日<br>・<br>1111日<br>・<br>1111日<br>・<br>1111日<br>・<br>1111日<br>・<br>1111日<br>・<br>1111日<br>・<br>1111日<br>・<br>1111日<br>・<br>1111日<br>・<br>1111日<br>・<br>1111日<br>1111日 | 4.935/75225646C.umm6Durl/Ne<br><b>1.111</b><br><b>1.111</b><br><b></b> | Guid=516422-3122-4676-94(* 6)           (2)         単語学校研究及研究           (3)         単語学校研究及研究           (4)         第100-00           (3)         第2学校研究           (4)         第2学校研究           (5)         第100-00           (4)         第2学校研究           (5)         第100-00           (4)         第2学校研究           (5)         第100-00           (4)         第2学校研究           (4)         第25-00           (4)         第2年           (4)         第2年           (4)         第2年           (4)         第2年           (5)         第2年           (5)         第2年           (5)         第2年                                                                                                    | 5) 微思<br>● 569-502<br>快速度化 ② 拉制版 ② 第2                                                                                                    | ② 敷命機子類配<br>即介式用式用之間<br>(<br>単立式)<br>単立式<br>目<br>して、<br>日<br>(<br>)<br>一<br>(<br>)<br>一<br>(<br>)<br>一<br>(<br>)<br>一<br>(<br>)<br>(<br>)<br>)<br>(<br>)<br>(                                                                                                    | 14500月十日<br>単 第四先<br>8<br>8<br>7<br>7<br>7                                                                                                    | م<br>שפפאבווג ₪<br>ע = 0 סרפגעווג ₪                                                                                                    |
| 下、等部の日本<br>新築にし、東部の<br>新築にし、東部の<br>新築に、東部の<br>新築に、東部の<br>新築に、<br>第二の<br>第二の<br>第二の<br>第二の<br>第二の<br>第二の<br>第二の<br>第二の                                                                                                    | figine.etrading.co./1796idder/h<br>◎ 原目技巧時<br>©電光40 I.EQ1 9時日<br>■ Unix ~ 原記其称う<br>■ Unix ~ 原記其称う<br>■ Unix ~ 同記其解う                                                                                                    | ayuaninfomia2/pa<br>原理型<br>() 原理型化<br>() 原理型化<br>() 原理型化<br>() 基本信息                                                                                                    | per/frameAll/Dar/Wile     per/frameAll/Dar/Wile     per/frameAl                                                                                                    | witzper-188/vewTper-2820erf           witzper-188/vewTper-2820erf           BARE_DERESE           BARE_CARE           BARE_CARE           BARE_CA                                                                                                    | MelGuid ect.chub.cf 2-48.1 - 40.65 - 6.00<br>() 第第第次は中華政府<br>建2 - 485.55 - () 0.482.7 () 0.482.7 () 0.482.7<br>第2 - 567.55 () 0.482.7 () 0.482.7 () 0.482.7<br>第2 - 567.55 () 0.482.7 () 0.482.7                                                                                                    | 4.932772225442.vvvv0204114<br>4.932772225442.vvv0204114<br>4.9327427474928742<br>4.93264<br>4.932644<br>4.932644<br>4.932644<br>4.932644<br>4.932                                                                                                    | 00.06-111-420-3-12-21-4076 9.06 *         ()           2         ()         ()         ()         ()         ()         ()         ()         ()         ()         ()         ()         ()         ()         ()         ()         ()         ()         ()         ()         ()         ()         ()         ()         ()         ()         ()         ()         ()         ()         ()         ()         ()         ()         ()         ()         ()         ()         ()         ()         ()         ()         ()         ()         ()         ()         ()         ()         ()         ()         ()         ()         ()         ()         ()         ()         ()         ()         ()         ()         ()         ()         ()         ()         ()         ()         ()         ()         ()         ()         ()         ()         ()         ()         ()         ()         ()         ()         ()         ()         ()         ()         ()         ()         ()         ()         ()         ()         ()         ()         ()         ()         ()         ()         ()         ()         ()                                                                                                    | ි (##<br>ම මහ-නම<br>පැතිත වාස්තාල ව අත                                                                                                    |                                                                                                    | 1452月〒4<br>日<br>日<br>日<br>日<br>日<br>日<br>日<br>日                                                                                                    |                                                                                                    |
| 下、安安公道<br>構築し<br>支配の<br>第二章<br>本語の<br>大                                                                                                    | Aujun etading on /TPolder/h                                                                                                    | wiyuaninformis2/pas<br>第四世纪<br>第四世纪<br>王子公司<br>王子公司<br>王子公司<br>王子公司<br>王子公司                                                                                                    | geo/Francol/ITC and VI<br>転転日本が回<br>単に日本の日<br>第一日本の日<br>第一日本の日<br>第一日本の日<br>第一日本の日<br>第一日本の日<br>第一日本の日<br>第一日本の日<br>第一日本の日<br>第一日本の日<br>第一日本の日<br>第一日本の日<br>第一日本の日<br>第一日本の日<br>第一日本の日<br>第一日本の日<br>第一日本の日<br>第一日本の日<br>第一日本の日<br>第一日本の日<br>第一日本の日<br>第一日本の日<br>第二日本の日<br>第二日本の日本の日<br>第二日本の日本の日<br>第二日本の日本の日<br>第二日本の日本の日<br>第二日本の日本の日本の日<br>第二日本の日本の日本の日本の日<br>第二日本の日本の日本の日<br>第二日本の日本の日本の日本の日<br>第二日本の日本の日本の日本の日本の日本の日<br>第二日本の日本の日本の日本の日本の日本の日本の日本の日本の日本の日本の日本の日本の日                                                                                                    | aitigen 1880/aurigen 2200arti           aitigen 1880/aurigen 2200arti           aitigen 2880/aurigen 2880/aurige                                                                                                    | WeiGuid ecoloGi72-46:1-4066 & @e<br>() 第第55(2)(年春日5)(日<br>健)(1)(2)(2)(2)(2)(2)(2)(2)(2)(2)(2)(2)(2)(2)                                                                                                    | 4.93x77x2255446_umm0.umm0.umm0.umm0.umm0.umm0.umm0.umm0                                                                                                    | Cuid-1514422-3122-4576-9点 * 1<br>() 国政策相关支援王治<br>50 前以中心 () 登去到周日中心<br>514)<br>514)                                                                                                    | 5 (1155                                                                                                    | ② 動き电子描述<br>日本公共発見を思わつ<br>(単立の)<br>単立の)<br>していた。                                                                                                    | 14502月7日<br>日<br>日<br>日<br>日<br>日<br>日<br>日<br>日<br>日<br>日<br>日<br>日<br>日<br>日<br>日<br>日<br>日<br>日                                                                                                    | D - 0<br>(2) 2012年4月19日<br>(2) 00日<br>(2) 00<br>(2) 00<br>(2) 00<br>(2) 0 |
| C・ e http:// 大 e e s e e e e e e e e e e e e e e e e                                                                                                    | Algian strading on / TRolder/M<br>Status<br>Status<br>Status<br>Maximum Status<br>Status<br>Status | wyuaniformis2.pps<br>電理型<br>電理型<br>電子信息<br>電子信息<br>電子信息<br>電子信息<br>電子信息                                                                                                    | pro/FrameAllTouries      在日本会社          「日本会          「日本会                                                                                                    | air Types = 1860/wwi Types = 2400am           air ###E720080000000000000000000000000000000000                                                                                                    | WeiDuid=cda0bd72_48(1-4856-670                                                                                                    | 4 432772253444CurrentDurithe                                                                                                    | Guid+Stirl42x3-1222-4076-9点(* -1)           () 通知完成時天文展平台           () 通知完成時天文展平台           () 第二次時代           () 第二次時代           () 第二次                                                                                                    | 3 國家<br>(1995年9月11日<br>1993年4 (1) 社会校 (1) 第4<br>1993年4 (1) 社会校 (1) 第4<br>1993年4 (1) 社会校 (1) 第4<br>1993年4 (1) 社会校 (1) 第4<br>1993年4 (1) 社会校 (1) 第4<br>1993年4 (1) 社会校 (1) 第4<br>1993年4 (1) 社会校 (1) 第4<br>1993年4 (1) 社会校 (1) 第4<br>1993年4 (1) 社会校 (1) 第4<br>1993年4 (1) 社会校 (1) 指令<br>1993年4 (1) 社会校 (1) 社会校 (1) Hatta (1) Hatta (1) Hat                                                                                                    | ② 敷他表子描述<br>日本公共発展及用中心<br>● 単記の<br>報道の<br>報道の                                                                                                    | 3552巻千台<br>● 単四市2000<br>第四市2000<br>第四市2000<br>第四市2000<br>第四市2000<br>第四市2000<br>第四市2000<br>第四市2000<br>第四市2000<br>第四市2000<br>第四市2000<br>第二日 ● 単四市2000<br>第二日 ● 単一2000<br>第二日 ● 単一2000<br>第二日 ● 単一2000<br>第二日 ● 単一2000<br>第二日 ● 単一2000<br>第二日 ● 単一2000<br>第二日 ● 単一2000<br>第二日 ● 単一2000<br>第二日 ● 単一2000<br>第二日 ● 単一2000<br>第二日 ● 単一2000<br>第二日 ● 単元1<br>● 単一2000<br>第二日 ● 単一2000<br>第二日 ● 単二2000<br>第二日 ● 単二2000<br>第二日 ● 単二2000<br>第二日 ● 単二2000<br>第二日 ● 単二2000<br>第二日 ● 単二2000<br>第二日 ● 単二2000<br>第二日 ● 単二2000<br>第二日 ● 単二2000<br>第二日 ● 単二2000<br>第二日 ● 単二2000<br>第二日 ● 単二2000<br>第二日 ● 単二2000<br>第二日 ● 単二2000<br>第二日 ● 単二2000<br>第二日 ● 単二2000<br>第二日 ● ■ ■ ■ ■ ■ ■ ■ ■ ■ ■ ■ ■ ■ ■ ■ ■ ■ ■ | ρ<br>Φειλαθτέξ<br>Σ.Ε.Φ.Ο+8058πR                                                                                                    |
| terrent in the second second sec                                                                                                    | Nijen strading og VIPsidder/N<br>Rigen strading og VIPsidder/N<br>CBR/40/ IAD/ VIPsider/N<br>Links v RRESS<br>K Z ZENTEZ ZZ                                                                                                    | wyusnirformis2/pp<br>第三日<br>日<br>日<br>日<br>日<br>日<br>日<br>日<br>日<br>日<br>日<br>日<br>日<br>日<br>日<br>日<br>日<br>日<br>日                                                                                                    | pro/frameAllDarWill     pro/frameAllDarWill     在日本的     で     で     の     で     の     で     の     で     の     の     の     の     の     の     の     の     の     の     の     の     の     の     の     の     の     の     の     の     の     の     の     の     の     の     の     の     の     の      の      の       の      の      の       の       の       の       の       の        の        の        の        の        の         の        の         の         の         の                                                                                                    | eitype = 180/weitype = 280/weitype         eitype = 280/weitype           eitype = 180/weitype         eitype = 280/weitype         eitype = 280/weitype           RAME_ATSYMESONE         eitype = 280/weitype         eitype = 280/weitype         eitype = 280/weitype           RAME_ATSYMESONE         eitype = 280/weitype         eitype = 280/weitype         eitype = 280/weitype         eitype = 280/weitype           RAME_ATSYMESONE         eitype = 280/weitype         eitype = 280/weitype         eitype = 280/weitype         eitype = 280/weitype           RAME_ATSYMESONE         eitype = 280/weitype         eitype = 280/weitype         eitype = 280/weitype         eitype = 280/weitype           RAME_ATSYMESONE         eitype = 280/weitype         eitype = 280/weitype         eitype = 280/weitype         eitype = 280/weitype           RAME_ATSYMESONE         eitype = 280/weitype         eitype = 280/weitype         eitype                                                                                                    | WeiGuid e cd.db/d72.48;1-48;64-64;00<br>・ 「日本大学生を方法<br>違うなた。そう「の名兄子」の名兄子」のな<br>またった。そのこれに二日本であったのう。<br>かったった。<br>かったった。<br>またった。<br>たたった。<br>たた。<br>た                                                                                                    | 4.95/75225646_unref_04/14<br><b>0</b> BRC#75874482874_<br><b>0</b> BRC#7 <b>0</b> BRC#7 <b>0</b> BRC#<br><b>1</b> BRC#7 <b>0</b> BRC#7 <b>0</b> BRC#<br><b>1</b> BRC#7 <b>0</b> BRC#7 <b>0</b> BRC#<br><b>1</b> BRC#7 <b>0</b> BRC#7 <b>0</b> BRC#<br><b>1</b> BRC#7 <b>0</b> BRC#7 <b>0</b> BRC#7<br><b>1</b> BRC#7 <b>0</b> BRC#7 <b>0</b> BRC#7<br><b>1</b> BRC#7 <b>0</b> BRC#7 <b>0</b> BRC#7<br><b>1</b> BRC#7 <b>0</b> BRC#7 <b>0</b> BRC#7<br><b>1</b> BRC#7 <b>0</b> BRC#7 <b>0</b> BRC#7<br><b>1</b> BRC#7 <b>0</b> BRC#7 <b>0</b> BRC#7<br><b>1</b> BRC#7 <b>0</b> BRC#7 <b>0</b> BRC#7<br><b>1</b> BRC#7 <b>0</b> BRC#7 <b>0</b> BRC#7<br><b>1</b> BRC#7 <b>0</b> BRC#7 <b>0</b> BRC#7<br><b>1</b> BRC#7 <b>0</b> BRC#7 <b>0</b> BRC#7<br><b>1</b> BRC#7 <b>0</b> BRC#7 <b>0</b> BRC#7<br><b>1</b> BRC#7 <b>0</b> BRC#7 <b>0</b> BRC#7 <b>0</b> BRC#7<br><b>1</b> BRC#7 <b>0</b> BRC#7 <b>0</b> BRC#7 <b>0</b> BRC#7<br><b>1</b> BRC#7 <b>0</b> BRC#7 <b>0</b>                                                                                                    | Guid=516422-3122-4676-64(*)         (*)           (*)         重加市政地大力和干価           (*)         重加市政地大力和干価           (*)         第二次中心(*)           (*)         第二次中心(*)           (*)         <                                                                                                    | 0 選集.<br>● 566-92<br>快速电。 0 注制版 0 第4                                                                                                    | ② 敷余売子服設<br>即か公共現意及局中心<br>単立<br>単立<br>日本<br>日本<br>日本<br>日本<br>日本<br>日本<br>日本<br>日本<br>公共<br>見<br>一、<br>日本<br>公共<br>見<br>一、<br>日本<br>公共<br>見<br>一、<br>日本<br>日本<br>(<br>)<br>日本<br>日本<br>日本<br>日本<br>日、<br>日本<br>日本<br>日、<br>日本<br>日本<br>日本<br>日本<br>日本<br>日本<br>日本<br>日本<br>日本<br>日本<br>日本<br>日本<br>日本                                                                                                    | 160274<br>(60274)<br>88<br>8<br>8<br>8<br>8<br>8<br>8<br>8<br>8<br>8<br>8<br>8<br>8                                                                                                    |                                                                                                    |
| <ul> <li>(1) (2) (2) (2) (2) (2) (2) (2) (2) (2) (2</li></ul>                                                                                                    | Algian etrading on TPoinder/H<br>Salar at a large of the second second sec                                                                                                    | ulyuaninformis2.ppa<br>第二日<br>第二日<br>第二日<br>第二日<br>第二日<br>第二日<br>第二日<br>第二日                                                                                                    |                                                                                                    | witype=1850/wei/type=220.bet/<br>witype=1850/wei/type=220.bet/<br>witype=1850/w                                                                                                    | WeiGuid ecolo01/22-48:1-40-65 6 000<br>() 2015(25)49年251年<br>違う4初555 - 2) 0.482年 () 149<br>2015(2) 1405(25)45(1-1925)-45374、553<br>() 1525(25)<br>1525(25)45(1-1925)-45374<br>() 1525(25)45(1-1925)-45374<br>() 1525(25)45(1-1925)-4537<br>() 1525(25)45(1-1925)-4537<br>()                                                                                                    | 4 93x77x225544C.vvvv0um0um04<br>2 93x77x225544C.vvvv0um0um04<br>2 93x4274754374474878282.<br>2 93x42 93 93x42<br>3 93x42<br>3 93x4                                                                                                    | CUI-U-11-422-3-122-4576-9点 - 1<br>() 通道原始時支援事件<br>5 単 約40-() 単 量素到機一次2<br>AA用単作: 1855099400<br>13-64799123-6578<br>13-54799123-6578<br>13-5478925<br>13-54799123-6578<br>13-54799123-6578<br>13-54799123-6578<br>13-54799123-6578<br>13-54799123-6578<br>13-54799123-6578<br>13-54799123-6578<br>13-54799123-6578<br>13-54799123-6578<br>13-5478<br>13-5478<br>1                                                                                                    | 5 185.<br>5 185.<br>1979. 2 1999 2 199<br>1979. 2 1999 2 199<br>1979. 2 199<br>1979. 2 197<br>1979. 2 197<br>1979. 2 1979. 2 1979. 2 1                                                                                |                                                                                                    | 14608711                                                                                                    | D-                                                                                                    |
| (学):         (例 中国):         (例 中国): <td< td=""><td>Algian etrading on /TReider/M<br/>Status / TAU Miles<br/>Status / TAU Miles<br/>Status / TAU Miles<br/>Status / Tau Miles<br/>Status / Tau Mi</td><td>edyuaninformis2,pps<br/>· 종료판<br/>· 종료판<br/>· 종료판<br/>· 종료<br/>· 종료<br/>· 종료<br/>· 종료<br/>· 종료<br/>· 종료<br/>· 종료<br/>· 종료<br/>· 종료<br/>· 종료<br/>· 종료<br/>· 종료<br/>· 종료<br/>· 종료<br/>· 종료<br/>· 종료<br/>· 종료<br/>· 종료<br/>· 종료<br/>· 종료<br/>· 종<br/>· 종<br/>· 종<br/>· 종<br/>· 종<br/>· 종<br/>· 종<br/>· 종</td><td>pro/frameAllFameWallFameWallFam</td><td>aitigen=1880/weitigen=220/artit         aitigen=220/artit           aitigen=1881/weitigen=220/artit         aitigen=220/artit         aitigen=220/artit           aitigen=1881/weitigen=220/artit         aitigen=220/artit         aitigen=220/artit           aitigen=1881/weitigen=220/artit         aitigen=220/artit         aitigen=220/artit           aitigen=1881/weitigen=220/artit         aitigen=220/artit         aitigen=220/artit           aitigen=1881/weitigen=220/artit         aitigen=220/artit         aitigen=220/artit           aitigen=1881/weitigen=220/artit         aitigen=220/artit         aitigen=220/artit           aitigen=1881/weitigen=220/artit         aitigen=220/artit         aitigen=220/artit           aitigen=1881/weitigen=220/artit         aitigen=220/artit         aitigen=220/artit</td><td>WeiGuid + cda0bd72-48(-1-4b)66-86         第回第三次中華重要手順           (2) 第第三次中華重要手順         (2) 第三次中華軍事件           (2) 第三次中華軍事件         (2) 第三次中華軍事件           (2) 第三次中華軍事件         (2) 第三次中華軍事件           (2) 第三次中華軍事件         (2) 第三次中華軍事件           (2) 第三次中華軍事件         (2) 第三次中華軍事件           (2) 第三次中華軍事件         (2) 第三次中華軍事件           (2) 第三次中華軍事件         (2) 第三次中華           (2) 第三次中華         (2) 第三次中華           (3) 第三次中華         (2) 第三次中華           (3) 第三次中華         (3) 第三次中華</td><td>4.4)267/2225446_urrenDurVite</td><td>Guid-Staf42x3-12x2-4076-9点t = 4            () 通知完成地子交易平台            () 通知完成地子交易平台            () 通知完成地子交易平台            () 第         第二次           () 第         第二次           () 第         第二次           () 第二次         第二次           () 第二次<td>3 (1111)<br/>1111 (1111)<br/>1111 (1</td><td>新命表子描述            Sh40未子描述                 •             *</td><td>(1)の見干弁<br/>(二) 単同たり<br/>3)<br/>3)<br/>3)<br/>3)<br/>3)<br/>4)<br/>5)<br/>5)<br/>5)<br/>5)<br/>5)<br/>5)<br/>5)<br/>5)<br/>5)<br/>5)<br/>5)<br/>5)<br/>5)</td><td>ρ-1<br/>βαιλαθέξα<br/>μ= (0 0+8000000000000000000000000000000000</td></td></td<> | Algian etrading on /TReider/M<br>Status / TAU Miles<br>Status / TAU Miles<br>Status / TAU Miles<br>Status / Tau Miles<br>Status / Tau Mi                                                                                                    | edyuaninformis2,pps<br>· 종료판<br>· 종료판<br>· 종료판<br>· 종료<br>· 종료<br>· 종료<br>· 종료<br>· 종료<br>· 종료<br>· 종료<br>· 종료<br>· 종료<br>· 종료<br>· 종료<br>· 종료<br>· 종료<br>· 종료<br>· 종료<br>· 종료<br>· 종료<br>· 종료<br>· 종료<br>· 종료<br>· 종<br>· 종<br>· 종<br>· 종<br>· 종<br>· 종<br>· 종<br>· 종                                                                                                    | pro/frameAllFameWallFameWallFam                                                                                                    | aitigen=1880/weitigen=220/artit         aitigen=220/artit           aitigen=1881/weitigen=220/artit         aitigen=220/artit         aitigen=220/artit           aitigen=1881/weitigen=220/artit         aitigen=220/artit         aitigen=220/artit           aitigen=1881/weitigen=220/artit         aitigen=220/artit         aitigen=220/artit           aitigen=1881/weitigen=220/artit         aitigen=220/artit         aitigen=220/artit           aitigen=1881/weitigen=220/artit         aitigen=220/artit         aitigen=220/artit           aitigen=1881/weitigen=220/artit         aitigen=220/artit         aitigen=220/artit           aitigen=1881/weitigen=220/artit         aitigen=220/artit         aitigen=220/artit           aitigen=1881/weitigen=220/artit         aitigen=220/artit         aitigen=220/artit                                                                                                    | WeiGuid + cda0bd72-48(-1-4b)66-86         第回第三次中華重要手順           (2) 第第三次中華重要手順         (2) 第三次中華軍事件           (2) 第三次中華軍事件         (2) 第三次中華軍事件           (2) 第三次中華軍事件         (2) 第三次中華軍事件           (2) 第三次中華軍事件         (2) 第三次中華軍事件           (2) 第三次中華軍事件         (2) 第三次中華軍事件           (2) 第三次中華軍事件         (2) 第三次中華軍事件           (2) 第三次中華軍事件         (2) 第三次中華           (2) 第三次中華         (2) 第三次中華           (3) 第三次中華         (2) 第三次中華           (3) 第三次中華         (3) 第三次中華                                                                                                    | 4.4)267/2225446_urrenDurVite                                                                                                    | Guid-Staf42x3-12x2-4076-9点t = 4            () 通知完成地子交易平台            () 通知完成地子交易平台            () 通知完成地子交易平台            () 第         第二次           () 第         第二次           () 第         第二次           () 第二次         第二次           () 第二次 <td>3 (1111)<br/>1111 (1111)<br/>1111 (1</td> <td>新命表子描述            Sh40未子描述                 •             *</td> <td>(1)の見干弁<br/>(二) 単同たり<br/>3)<br/>3)<br/>3)<br/>3)<br/>3)<br/>4)<br/>5)<br/>5)<br/>5)<br/>5)<br/>5)<br/>5)<br/>5)<br/>5)<br/>5)<br/>5)<br/>5)<br/>5)<br/>5)</td> <td>ρ-1<br/>βαιλαθέξα<br/>μ= (0 0+8000000000000000000000000000000000</td> | 3 (1111)<br>1111 (1111)<br>1111 (1 | 新命表子描述            Sh40未子描述                 •             *                                                                                                    | (1)の見干弁<br>(二) 単同たり<br>3)<br>3)<br>3)<br>3)<br>3)<br>4)<br>5)<br>5)<br>5)<br>5)<br>5)<br>5)<br>5)<br>5)<br>5)<br>5)<br>5)<br>5)<br>5)                                                                                                    | ρ-1<br>βαιλαθέξα<br>μ= (0 0+8000000000000000000000000000000000                                                                                                    |
|                                                                                                    | Algian etrading on TRolder / No.                                                                                                    | alyuaninformis2/pa<br>第四日<br>日<br>日<br>日<br>日<br>日<br>日<br>日<br>日<br>日<br>日<br>日<br>日<br>日<br>日<br>日<br>日<br>日<br>日                                                                                                    | prof FrameAllTOarWill      TanackITOarWill      TanackITOarWill      TanackITOarWill      TanackITOarWill      TanackITOArWill      TanackITOArWill                                                                                                    | etage=188/eeutyee=280/eeutyee         etage=280/eeutyee         etage=280/eeutyee           etage=280/eeutyee         etage=280/eeutyee         etage=280/eeutyee         etage=280/eeutyee           etage=280/eeutyee         etage=280/eeutyee         etage=280/eeutyee         etage=280/eeutyee         etage=280/eeutyee           etage=280/eeutyee         etage=280/eeutyee         etage=280/eeutyee         etage=280/eeutyee         etage=280/eeutyee           etage=280/eeutyee         etage=280/eeutyee         etage=280/eeutyee         etage=280/eeutyee         etage=280/eeutyee           etage=280/eeutyee         etage=280/eeutyee         etage=280/eeutyee         etage=280/eeutyee         etage=280/eeutyee           etage=280/eeutyee         etage=280/eeutyee         etage=280/eeutyee         etage=280/eeutyee         etage=280/eeutyee           etage=280/eeutyee         etage=280/eeutyee         etage=280/eeutyee         etage=280/eeutyee         etage=280/eeutyee           etage=280/eutyee         etage=280/eutyee         etage=280/eutyee         etage=280/eutyee         etage=280/eutyee         etage=280/eutyee           etage=280/eutyee         etage=280/eutyee         etage=280/eutyee         etage=280/eutyee         etage=280/eutyee         etage=280/eutyee         etage=280/eutyee         etage=280/eutyee         etage=280/eutyee         etage=280/eutyee         e                                                                                                    | Weibuid ed.db/d72.48(1-48)06-670         14805-670           ()))))         ())))))         ())))))           ())))))))))))))))))))))))))))))))))))                                                                                                    | 4.932/75255646.cvm+dburl/b<br>1.932/75255646.cvm+dburl/b<br>1.932/75275474978928.2<br>1.932/752<br>1.932/75                                                                                                    | Guid=Stief42a-1:22-4076-94(* 4)<br>() 単語等時日子女祭干音<br>() 単語等時日子女祭干音<br>() 単語(中日)(*)) 単素学調用日本など<br>344<br>8425 用田中市福区<br>12345/78912346873<br>135595200<br>() 田田市市福区<br>135595200<br>() 田田市市福区<br>135595200<br>() 田田市市田田市市田田<br>135595200<br>() 田田市市田田<br>135595200<br>() 田田市市田<br>135595200<br>() 田田市市田<br>13559520<br>() 田田市市田<br>13559520<br>() 田市市田<br>13559520<br>() 田市市田<br>13559520<br>() 田田市市田<br>13559520<br>() 田田市市田<br>13559520<br>() 田田市市田<br>13559520<br>() 田田市田<br>13559520<br>() 田田市市田<br>13559520<br>() 田田市市田<br>13559520<br>() 田田市市田<br>13559520<br>() 田田市市田<br>13559520<br>() 田田市市田<br>13559520<br>() 田田市市田<br>13559520<br>() 田田市市田<br>13559520<br>() 田田市市田<br>13559520<br>() 田田市田田田田田田田田田田田田田田田田田田田田田田田田田田田田田田田田田田                                                                                                    | 3 國第二<br>● 569-52<br>使用用品 ● 比如版 ● 第<br>                                                                                                    | ② 敷命機子類股<br>国本公共現意之期中心<br>●<br>●<br>●<br>●<br>●<br>●<br>●<br>●<br>●<br>●<br>●<br>●<br>●<br>●<br>●<br>●<br>●<br>●<br>●                                                                                                    | (株式夏子士)<br>(株式夏子士)<br>(株式夏子士)<br>(株式夏子士)<br>(株式夏子士)<br>(株式夏子士)<br>(株式夏子士)<br>(株式夏子士)<br>(株式夏子士)<br>(株式夏子士)<br>(株式夏子士)<br>(株式夏子士)<br>(株式夏子士)<br>(株式夏子士)<br>(株式夏子士)<br>(株式夏子士)<br>(株式)(株式夏子士))<br>(株式)(株式夏子士)<br>(株式)(株式)(株式)(株式)(株式)(株式)(株式)(株式)(株式)(株式)                                                                                                    | . د م<br>معققهد:                                                                                                    |

| (=) 🛞 💽 👩 http://                      | fujian etrading.cn/TPBidder/fr            | ame/fui/pages/themes/agentplatform/ | agentplatform    |               | *1                                                                                  | d 报来                |                   | P- 6                                  |
|----------------------------------------|-------------------------------------------|-------------------------------------|------------------|---------------|-------------------------------------------------------------------------------------|---------------------|-------------------|---------------------------------------|
| 8 百度一下,你就知道                            | ② 项目注册判表                                  | 第四平台项目全流程                           | 新加电子提投标交易平台      | 2 招标文件备案列表    | 福建电子交易平台网员网上注册    福建陳醇电子交易平<br>1000000000000000000000000000000000                   | 台 🚺 松樹-同盟           | 成主査書: 您有新消息       | ///////////////////////////////////// |
| ×1年(1) 明確(1) 豊香(1)<br>・ (2) 福速現数电子交易平台 | ROMESE(A) 上級(1) 解約(日)<br>S Links マ 開設系統 マ | 常用読法 マ 旧系统 マ 小都                     | 项目 • 正式系统 • 福建小额 |               | 0 8 4 6 8 8 4 6 8 8 4 7 5 8 8 4 7 6 8 8 4 7 6 8 8 8 4 6 8 8 4 8 8 8 8 8 8 8 8 8 8 8 | ·後原申 @ 投制板 @ 莆田市公共市 | 度交易中心 (2) 黄田市公共物源 | ·                                     |
| = ## Engint                            | 新古由子交易可                                   | 4台-福建专区                             |                  |               |                                                                                     |                     |                   | <b>19 1</b>                           |
| -                                      |                                           |                                     |                  |               |                                                                                     |                     |                   |                                       |
| 应用服务<br>                               |                                           | REFEIGUL.                           | 西运为              |               |                                                                                     |                     |                   | 0                                     |
| 工作台                                    | CHAINE N                                  |                                     | 我关注的服务 1         |               | 關於各約                                                                                |                     |                   |                                       |
| 1710: 25 MM                            |                                           | are while anie Har                  | O IRSS           | -             |                                                                                     |                     | 新報 (信) 第          | 中市市(物) 名目 〇                           |
| 1 4440 449 4414                        |                                           | 50 m                                | x#125            | HET-BRIERR    | Alling State                                                                        |                     | • BUT             | * 30/121 * E27032                     |
|                                        |                                           | 4549K(G4)                           | O 199424682      | EXE           | XII XII                                                                             |                     | 1201(00)          | RVTHR                                 |
| xu週號主先經202204編<br>E350301720200000900  |                                           |                                     |                  |               |                                                                                     |                     | 13                |                                       |
| 15159592508<br>£350301729290000800     | 001 - 19955                               |                                     |                  | 据标文件<br>SHIDH | 12時公告<br>日本公告<br>日本公告                                                               |                     | 14                | •                                     |
|                                        |                                           |                                     |                  | XII           | 联联                                                                                  |                     | (1) 10 余茂。        | N.2 2 Ro                              |
|                                        |                                           |                                     |                  | 评乐系统          | 中研修选人公示中研结果公告                                                                       |                     |                   |                                       |
| 开标信息。                                  |                                           |                                     |                  | artenne       | PRIMALAD PRIMALE                                                                    |                     |                   |                                       |
|                                        |                                           |                                     |                  |               |                                                                                     |                     |                   | MARKS (                               |
|                                        |                                           | ≡ 11                                |                  |               | TRE                                                                                 | Ð                   |                   |                                       |
|                                        |                                           | 20 11                               | 1 2              | 1             |                                                                                     | +HHALMHALL          |                   |                                       |
|                                        |                                           |                                     |                  |               |                                                                                     |                     |                   |                                       |
|                                        | 100 M                                     |                                     |                  |               |                                                                                     |                     |                   |                                       |
|                                        |                                           |                                     | 44               |               |                                                                                     |                     |                   |                                       |

操作业务流程,添加快捷菜单添加下方便后期操作如下图

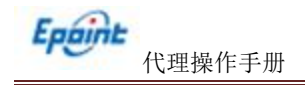

点击菜单后可以看到所有的业务功能。

| 电子交         | 达易平台-福    | 建专区 🛤                  | <ul> <li>316: 北田平台</li> <li>•</li> </ul> | 工程业务 采购业务 开始直播大作 计标系统 |    |       |                                               |
|-------------|-----------|------------------------|------------------------------------------|-----------------------|----|-------|-----------------------------------------------|
| 9           | 龙岩平台项目全流程 | 项目注册                   | 1                                        | 11                    |    |       |                                               |
| 999         |           | 网络文件                   |                                          |                       |    |       |                                               |
| £99 >       |           | 服務公告                   |                                          |                       |    |       |                                               |
| 交易(新) >     |           | 经标准请书 (龙岩)             |                                          |                       |    |       |                                               |
|             |           | 答据澄谭文件                 |                                          |                       |    |       |                                               |
| anhan sin a |           | 2246623247             |                                          |                       |    |       |                                               |
|             |           | 中标频选入公示                |                                          |                       |    |       |                                               |
|             |           | 中标结果公示                 |                                          |                       |    |       |                                               |
|             |           | 思想派知书下载(龙…             | 36437.66                                 |                       |    |       | March - Strike - Control                      |
|             |           | 中标题如书                  |                                          |                       |    |       | <ul> <li>BULA - WING</li> <li>Cont</li> </ul> |
|             |           | 昭标升增 (金标)              |                                          |                       | 进程 | psetc | E] 进入工作台                                      |
|             |           | 保证金善助(龙岩)<br>保证金进数(龙岩) |                                          | BROB BRON HEARDS      |    | 89    | <b>P</b>                                      |
|             |           | 随机油带项目中语               |                                          | ENCS ENCH THATES      |    | 153   |                                               |
|             |           |                        |                                          | ENCS ENCS MUSICS      |    | 169   |                                               |
|             |           |                        |                                          | Bigh Dien Planten     |    | 173   |                                               |
|             |           |                        |                                          | BRON BRON PARTON      |    | 189   | Ģ                                             |
|             |           |                        |                                          | SHOR SHOR PERMIT      |    | 0     | Ţ                                             |
|             |           |                        |                                          | NUMBER REAL PROPERTY  |    | 13    | Q                                             |
|             |           |                        |                                          |                       |    |       |                                               |

点击右上角头像可以进行密码修改和身份切换,如果您同时是投标单位时就可以点击切换身份。首次登陆请在菜单-招标代理信息管理中维护好基本信息等。 绑定 CA 操作

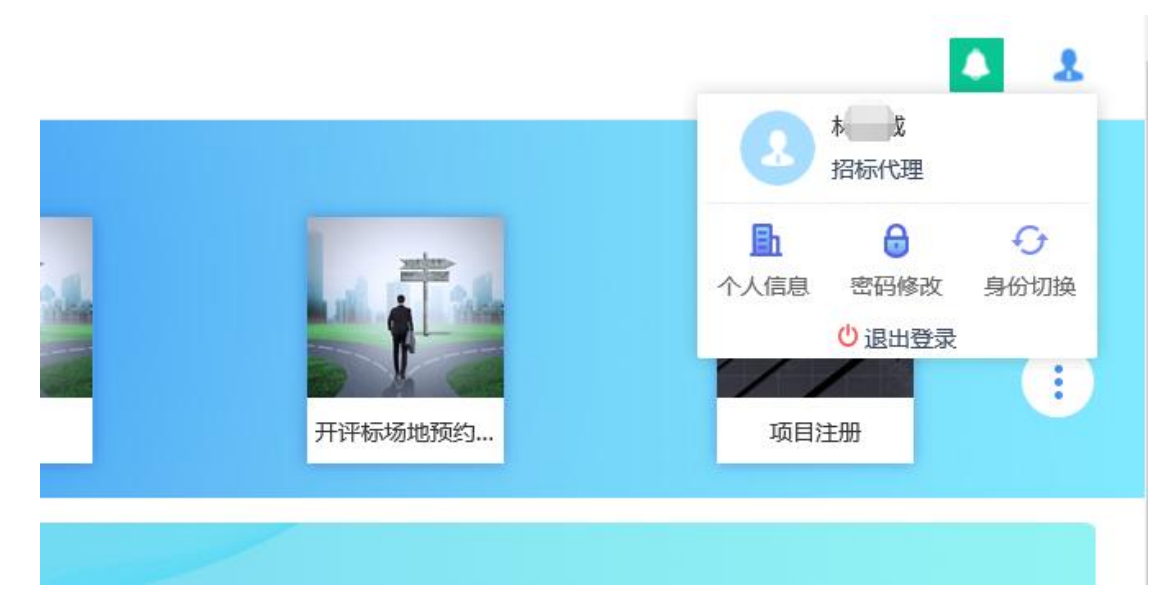

| 请选择主体类型登录 [退回登录]   |                           |                   |
|--------------------|---------------------------|-------------------|
| 招标人                | 投标人                       | 2 招标代理            |
| 包含主体类型如下:<br> 建设单位 | 包含主体类型如下:<br>  施工单位   供应商 | 包含主体类型如下:<br>图际代理 |

## 1.3、CA 绑定

点击右上角单位信息,出现如下图 CA 激活菜单 цц 电子交易平台-福建专区 ■ 菜单 基本信息 Q 搜索 经营资质 ■ 工程业务 变更历史 ☆ 采购业务 CA激活 ■ 产权交易 (新) 单位类型修改 ■ 招标代理信息管理 银行账号管理 ■ 专家辅助抽取系统

插入 CA 锁读取证书后点击激活,激活支持(龙岩、漳州、三明、南平、莆田工程项目招投标的凯特 CA)

| 证书信息激活                                                  | i                                                         |                                                                                                    |                                   |                                  |                             |                 |      |        | 0                 |
|---------------------------------------------------------|-----------------------------------------------------------|----------------------------------------------------------------------------------------------------|-----------------------------------|----------------------------------|-----------------------------|-----------------|------|--------|-------------------|
|                                                         | 单位名称:                                                     | 江苏国泰新点软件有限公司 (测试专用二二九)                                                                                                    |                                   | 统一社会信用代码:                        | 12312312-9                  |                 |      |        |                   |
|                                                         | 使用者姓名:                                                    | • Human                                                                                                    |                                   | 身份证号码:                           |                             |                 |      |        |                   |
|                                                         | 手机带码:                                                     |                                                                                                    |                                   | 办公电话:                            |                             |                 |      |        |                   |
|                                                         | 其他联系方法:                                                   |                                                                                                    |                                   | 电子信箱:                            |                             |                 |      |        |                   |
|                                                         | 通讯地址:                                                     |                                                                                                    |                                   | <b>約333965</b> 5:                |                             |                 |      |        |                   |
|                                                         | 加密钢类型:                                                    | ○ 現质如 ④ 业务如 ○ 民质业务如                                                                                                    | /                                 |                                  |                             |                 |      |        |                   |
|                                                         | 201 do 101 000                                            |                                                                                                    |                                   |                                  |                             |                 |      |        |                   |
|                                                         | 用戶獎型:                                                     | ☑ 施工单位 ☑ 指标代遣                                                                                                    |                                   |                                  |                             |                 |      |        |                   |
|                                                         | 用一类型:<br>是否信息管理员:                                         |                                                                                                    |                                   |                                  |                             |                 |      |        |                   |
|                                                         | 用户类型:<br>是否信息管理员:<br>证书Key号:                              |                                                                                                    | 建数证书 · 每次 英纳拉斯美国公司大联用5            | 9、如果移政、请修政信息后点止修改接错              | L                           |                 |      |        |                   |
|                                                         | 用"快型:<br>是否信息管理员:<br>证书Key号:<br>介质硬件号:                    |                                                                                                    | RANES ON KINESSMEXAM              | 9、如果样态,读得改造良后点止得改进错<br>是否主称:     |                             |                 |      |        |                   |
| 证书信息                                                    | 用小类型:<br>是否信息管理员:<br>证书Key母:<br>介质器件号:                    |                                                                                                    | ILELO 94 KANDEREY.RA              | 9、如服得改,请得改造意运也止得改适任<br>量而主物:     |                             |                 |      |        |                   |
| 证书信息<br>要删除已数:350CA                                     | 用力类型:<br>是否信息管理员:<br>证书Key号:<br>介质器件号:<br>物、病教系系统管理员、亦由[  | <ul> <li>○ 風 L R ○ ○ B + · · · · · · · · · · · · · · · · · ·</li></ul>                                                                                                    | STREET BX MANDBOOLEY.809          | 9、如果绿皮、砷绿皮造成成土绿皮加强<br>量质主动:      |                             |                 |      |        | 0                 |
| 证书信息<br><del>夏翻》已取</del> 获的CA<br>序 姓名                   | 用小规则:<br>是否依由管理员:<br>证书Key号:<br>介质硬件号:                    | <ul> <li>○ 風 Line ○ Biorce</li> <li>○ 田</li> <li>○ 田</li></ul>       | 25126 02 KAN25102X979<br>E4140228 | 9, 如果中点,操作改造员运动生中改进的<br>量资主物:    | <br>(正书称2                   | 期 是否主领          | 修改信息 | 初始化    | ○                 |
| 证书信息<br><del>更删户已更近的CA</del><br>序 姓名<br>1 Milliot       | 用小规则:<br>是否依希意思示:<br>证书Key号:<br>介质硬件号:<br>(1.万国春素点软件有限公   | <ul> <li>○ 直 2 min · · · · · · · · · · · · · · · · · · ·</li></ul>                                                                                                    | ETROSR                            | 9, 如果中次, 瞬间次在意运点中没想想<br>量而主动:    | L<br>二 単<br>辺石物2<br>2020-95 | 編 星西主統<br>-15 西 | 特政信思 | 1006(L | <u>使</u> 着印意<br>Q |
| 证书信息<br><del>要则时已更近的CA</del><br>序 姓名<br>1 地画式<br>历史激活信息 | 用小規算:<br>是否如果管理品:<br>证书Key号:<br>介面硬件号:<br>机. 确联系系统管理法、内由你 | <ul> <li>○ 単しての</li> <li>○ 単</li> <li>○ 単</li> <li>○ 目</li> <li>○ 目</li> <li>○ 日</li> <li>○ 日&lt;</li></ul> | ETROSR                            | ", 10894, 2040556194195<br>2529: |                             | 期 是否主题<br>-15 百 | 特政信息 | 17364K | <u>身着的意</u><br>Q  |

#### 1.4、银行账号

Epaint

代理操作手册

招标代理信息管理一银行账号管理一银行信息需完善填写正确(此账号用于接收网上支付的 交易文件费用,请仔细填写并核对账号信息)。

|          | 日左自                                      |                              |   |                  |       |
|----------|------------------------------------------|------------------------------|---|------------------|-------|
| <b>X</b> | 与"自思" 印刷行作账号用于接收投版人标书表                   | 用,到我们成为现象人行或后来一个工作日,请师以到于长信息 |   |                  | V     |
|          | 单位名称:                                    | 国泰新点软件股份有限公司测试 (业务专用五十六)     |   |                  |       |
|          | 银行类别:•                                   |                              | • | 银行所在地: •         |       |
| hR .     | 0759B                                    |                              |   | ability i drifty |       |
| 122      | .0.0108                                  |                              |   | 94347(E28).      |       |
|          | 账号类型:*                                   |                              |   | 银行账号:*           |       |
|          | 验证签名:                                    |                              |   |                  |       |
|          |                                          |                              |   |                  |       |
| 在        | 线签署电子协议                                  |                              |   |                  | <br>0 |
| (m)      | 主体物议                                     |                              |   |                  |       |
|          | Tal. Don alter                           |                              |   |                  |       |
| 帮        | 助信息                                      |                              |   |                  | 0     |
| 1: 2     | 须先将证书Key强入电脑US8□,才能燃改和保存                 | · 服号信息                       |   |                  |       |
| 2. 1     | 地方治疗预防的LLX内的X葱米种植用L面的和麻<br>发行名称:例:解放路支行; | and and the second           |   |                  |       |
| 8        | 改人名称:清阗写此脉户开户人(单位)名称。                    |                              |   |                  |       |
|          |                                          |                              |   |                  |       |
|          |                                          |                              |   |                  |       |

## 二、工程建设

## 2.1、添加工程建设全流程快捷菜单

1、登录系统后,点击设置按钮

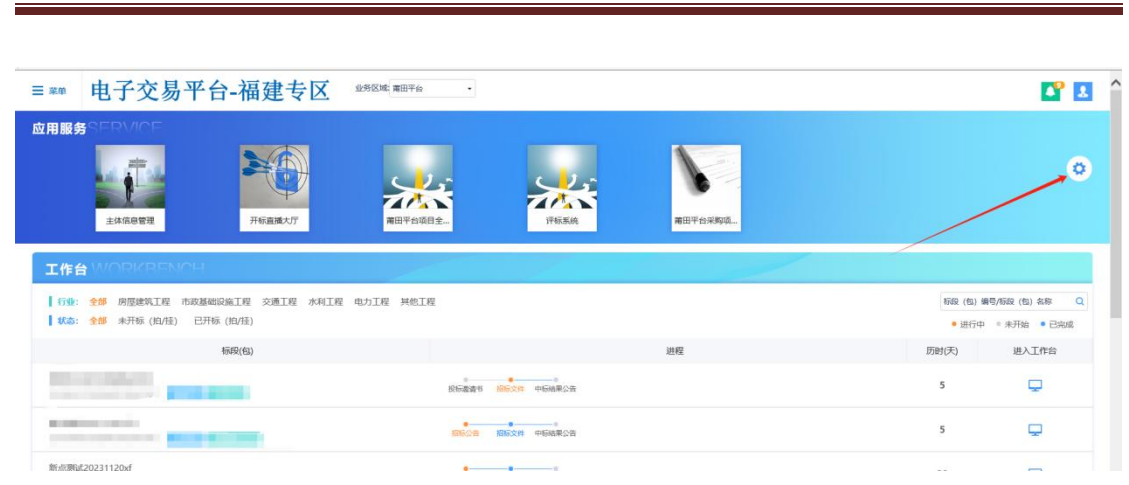

2、点击"工程建设",关注"龙岩平台项目全流程"

| ≡ ≭# F    | 1子   | 交易平台-福    | 建专区 业物区    | 编州平台 工程业务 平衡业务 开标直播大厅 计标系统    |            | <b>P</b>   |
|-----------|------|-----------|------------|-------------------------------|------------|------------|
| 19:39     | Q    | 楊州平台项目全流程 | > 项目注册     |                               |            |            |
| d 工程业务    | >    |           | 招标文件       |                               |            |            |
| 🕯 采购业务 🥢  | - ,  |           | 招标公告       |                               |            | •          |
| 产权交易(新)   |      |           | 控制价文件      |                               |            | 1          |
| 招标代理信息管   | E >  |           | 答疑澄清文件     | F平台采购项 商田平台项目全 沙县农交中心平 三明平台采制 | 项 南平平台项目   |            |
| 6 专家辅助抽取系 | ñ: > |           | 提问查看       |                               |            |            |
|           |      |           | 项目标前查看投标家数 |                               |            |            |
|           |      |           | 投标邀请书 (邀请招 |                               |            |            |
|           |      |           | 开标保函查询     | 與他工程                          | 标段(包)编号/标题 | 2 (包) 名称 Q |
|           |      |           | 保证金查询      |                               | • 进行中 · *  | 开始 • 已完成   |
|           |      |           | 保证金退款      | 进程                            | 历时(天)      | 进入工作台      |
|           |      |           | 中标候选人公示    | THE A HEAT                    | 0          | Ţ          |
|           |      |           | 标段异常       | REAR REAL THANKS              | 26         | Ģ          |
|           |      |           |            |                               | 27         | <b>Q</b>   |

#### 2.2、项目注册

Epaint

代理操作手册

1、登录招标代理,点击"龙岩平台项目全流程"菜单,进入项目列表页面。如下图:

| ≡ ≖ 电子   | 交易平台-福      | 建专区 🗤 🕬 📾 | に 莆田平台 ・  |                                       |      |      |                 | <b>1</b>       |
|----------|-------------|-----------|-----------|---------------------------------------|------|------|-----------------|----------------|
| un Q     | 莆田平台项目全流程 > | 项目注册      | ^         |                                       |      |      |                 |                |
| 工程业务     |             | 初步发包。     |           |                                       |      | Xee  |                 |                |
| 采购业务     |             | 招标文件      | 132/      |                                       | c 1  | 81   |                 |                |
| 俗标代理信息管理 |             | 招标公告      | ~         |                                       |      |      |                 |                |
| 专家辅助抽取系统 |             | 答疑提问查看    | 采购异常      | 变更公告                                  | 交易公告 | 答规文件 | 保证金额            | <b>劉尙(龙…</b>   |
|          |             | 答疑澄清文件(项目 | -         |                                       |      |      |                 |                |
|          |             | 中航结果公告    |           |                                       |      |      |                 |                |
|          |             | 开标直播大厅    | MART CO.  |                                       |      |      | ETER (Aux alter |                |
|          |             | 评标系统      | 2718 L FE |                                       |      |      | 0/022 (15J) 980 |                |
|          |             | 保函查询      |           |                                       |      |      | • 221 ) **      | • AJ198 • L964 |
|          |             | 保证金查询     |           |                                       | 进程   |      | 历时(大)           | 进入工作台          |
|          |             | 保证金退款     | 相接公告      | · · · · · · · · · · · · · · · · · · · |      |      | 2               |                |
|          |             | 数字平台开评场地  |           |                                       |      |      |                 |                |
|          |             | 数字平台开评场地  | 招标公告      | 1000文件 中标结果公告                         |      |      | 2               | <b>—</b>       |
|          |             | 数字平台场地取消  |           |                                       |      |      |                 |                |
|          |             | 专家抽取自动通知  | 招标公告      | 186文件 中际结果公告                          |      |      | 2               | ç              |
|          |             | 设计变更公告    |           |                                       |      |      |                 |                |
|          |             | 项目标前查看投标  | 相称公告      | 12%交件 中核結果公告                          |      |      | 2               | -              |
|          |             | 中砺候选人(可以不 |           |                                       |      |      |                 |                |
|          |             | 标段异常(流标)  | 我标邀请书     | 1006文件 中标结果公告                         |      |      | 23              | ₽              |
|          |             | 预公告       | ~         |                                       |      |      | 5 ¢ ,           | 🖾 🐇 🗜 🖌        |

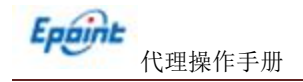

3、项目注册一项目属地为"龙岩市•市本级(国资阳光专区)",选择这个属地的项目, 公告才会发布到龙岩国资阳光交易平台网站;

| 道网络    | 新建项目                                                                                                    |   |                                  | × 182 O #87 | F18812 |
|--------|----------------------------------------------------------------------------------------------------|---|----------------------------------|-------------|--------|
|        | RANO 8000                                                                                                    |   |                                  | 2.現象 🔍      |        |
| 项目     | 「项目信息                                                                                                    |   | • 項目信息                           | ● 带核状态 ○    | 操作     |
| 350805 | ирек<br>иренож иренож.                                                                                                    | • | 招标人信息<br>项目审批(构准/备案)文件<br>项目投资组成 | 中核6622      | q      |
| 350805 |                                                                                                    |   | 項目捐物估额<br>项目招标主体码面<br>招标项目信息     | 甲核通过        | Q      |
| 350801 | 1 70%/188                                                                                                    |   | 杨禄(包)信息<br>附件信息<br>处理历史          | WIGHE       | ٩      |
| 350801 | 初日法人:                                                                                                    |   |                                  | 甲酚酚过        | q      |
| 350801 | 1054, AND 2: • 1055 - AND 5: • • 1056 - AND 5: • • 1056 - AND 5: • • 1056 - AND 5: • • 1056 - AND 5: • • 1056 - AND 5: • • 1056 - AND 5: • • • 1056 - AND 5: • • • • 1056 - AND 5: • • • • • • • • • • • • • • • • • • |   |                                  | W183601     | q      |
| 350801 | J 项目审批(核准/新编)文件                                                                                                    | 0 |                                  | 甲核通过        | Q,     |
| 350801 | 文字:<br>1620: *                                                                                                    |   |                                  | 审核通过        | ٩      |
| 350801 | 46的/24年2071:<br>新日子                                                                                                    |   |                                  | 甲杨酮过        | Q      |
|        | 1 项目投资组成                                                                                                    | 0 |                                  |             |        |

4、新增招标项目,填写相关信息,点击修改保存;

5、新增标段(包)信息,填写相关信息,点击修改保存;

| <b>東</b> 雨日                                                  |         |              |           |             |      |                 |
|--------------------------------------------------------------|---------|--------------|-----------|-------------|------|-----------------|
| 8改保行 建交值器                                                    |         |              |           |             |      |                 |
| 最近面示项目: [] 面/                                                | 急工程     | <b>按顾:</b> 米 | am 90.200 | 积: 平方米      |      | 项目信息            |
| 项目规模:*                                                       |         |              |           |             | 0    | 招标人信息           |
| III.ebisi.ee                                                 |         |              |           |             |      | 项目单位(核加         |
|                                                              |         |              |           |             |      | • 项目其他信息        |
| ] 项目招标主体信息                                                   |         |              |           |             |      | 项目招标主体信         |
| ③新潮出标入 · ⑤新增出标代理                                             |         |              |           |             |      | 招标项目信息          |
| 回奏新式取得服份有限公司测试(出的专用五十;<br>▲ 11                               | A) (1)  |              |           |             |      | 标取(包)信息<br>附件信息 |
|                                                              | ш       |              |           |             |      | 处理历史            |
| 招标项目信息                                                       |         |              |           |             |      |                 |
| 新婚招标项目 删除招标项目                                                |         |              |           |             |      |                 |
| □ 序 招标项目编号                                                   |         | 招标项目名称       |           | 招标方式≎       | 修改   |                 |
| 标段(包)信息                                                      |         |              |           |             |      |                 |
| ani yaya ki, saya ani ka ka ka ka ka ka ka ka ka ka ka ka ka |         |              |           |             |      |                 |
| □ 序 标识(包)编号                                                  | 标段(包)名称 | 招标项目名称       | 标段(包)内容   | 合同估算价(万元)   | 修改   |                 |
| 1 附件信息                                                       |         |              |           |             |      |                 |
| 电子件名称                                                        |         | 电子件列表        |           | 电子件管理       | 06/E |                 |
| 项目率限(核准/振策)交件 🕕                                              | 无电子件    |              |           | <b>出</b> 上的 |      |                 |
| 资金未渡证明 0                                                     | 无电子件    |              |           | <b>出</b> 土份 |      |                 |
| 招标人授权委托书 🚯                                                   | 无电子件    |              |           | <b>出</b> 上的 |      |                 |

6、项目注册内容填写完成,点击"提交信息"按钮,自动审核通过,显示状态为"审核通 过"状态。

| 新建项目 副發展一步                    |       |       |                                   | OF                | EM () MARIO () AVAIR () | FREE C REAR      | 1001 |
|-------------------------------|-------|-------|-----------------------------------|-------------------|-------------------------|------------------|------|
|                               | 项目编句: | 项目名称: |                                   |                   |                         | Q 828            |      |
| □ 序 项目编号 0                    | 項目名称。 |       | 招短人 0 3                           | (自交服分类 )          | 所在1818 0                | 审核状态 >           | 操作   |
| 1 E3508057202000036 新売回転に1.24 |       |       | 四乘新点软件股的有限公<br>司周延(业务专用一百一<br>十五) | 1 MODERMENT<br>24 | 福建省龙岩市香罗区               | \$181 <u>812</u> | ٩    |

7、项目列表页面上,选择状态为"编辑中、审核不通过"的项目的"操作"按钮,可修改 该项目信息。如下图:

注:只有"编辑中"状态下的项目允许修改、删除。填的内容有问题可以自行回退修改。6、项目列表页面上,选中要删除的项目,点击"删除项目"按钮,可删除该项目。如下图:

| Epii        | ht       | 代理操               | 。作手册                |        |       |      |          |                    |                       |                |       |
|-------------|----------|-------------------|---------------------|--------|-------|------|----------|--------------------|-----------------------|----------------|-------|
| 新建项目 删除项    | E        |                   |                     |        |       |      | 0.8      | 神 💿 编辑中            | ○ 傍雨枝 ○ 南枝道           | 1世 〇 東核不遵      | hit   |
|             |          | 項目编号:             |                     |        | 项目名称: |      |          |                    |                       | Q 捜索           |       |
| □ 序 項目      | 目編号 0    |                   |                     | 项目名称 ◇ |       | 招标人♀ | 项目交易分类 ≎ | 所在                 | 编区 0 审                | 被状态 ≎          | 操作    |
| □ 1 A350682 | 20001000 | 020 测试            |                     |        |       | 1    | 房屋建筑工程   | 福建省港               | ∦市·市本级(遺<br>州)        | 編辑中            | /     |
| 莆田平台项目全流程   | 858531   | 181195-10         |                     |        |       |      |          | (i) #              | N C MART C MARK C     | FREED C BEEF   | said. |
| 项目注册        |          |                   | 项田编号:               |        | 项目名称: |      |          |                    |                       | Q 12/35        |       |
| 初步发包        |          | 項目編号:             |                     | 項目名称○  |       |      | 類根人 ♀    | 項目交易分类。            | RFENDE O              | 审核状态 0         | 操作    |
| 招标文件        | 1        | E3503017202000011 | 2332                |        |       |      | 3232     | HEREEN.L.N.        | HAREN WILLING HEARING | 朝朝中            |       |
| 开标直播大厅      | 2        | E3503017202000009 | xu测试全流程202204国泰测试随机 |        |       |      | 国泰政武     | 房屋建筑工程<br>6.899年1月 | 福建省·莆田市-結局区           | ■校選社<br>■ #校選社 | 9     |
| 评标系统        |          |                   |                     |        |       |      | HIP MAN  | Maderica           | and the second        |                |       |
| 中标成选人公示     |          |                   |                     |        |       |      |          |                    |                       |                |       |
| 中标结果公告      |          |                   |                     |        |       |      |          |                    |                       |                |       |
| #NoEXI#     |          |                   |                     |        |       |      |          |                    |                       |                |       |

注:只有"编辑中""审核不通过"状态下的项目才允许删除。

## 2.3、招标文件制作

1、招标文件,新增标段进行招标文件制作,点击招标文件-新增标段,如下图所示:

| 授業 Q       | 福州平台项目全流程 | > 项目注册        |           |                   |         |         |       |
|------------|-----------|---------------|-----------|-------------------|---------|---------|-------|
| 山 工程业务 🛛 🔅 |           | 招标文件          |           |                   |         |         | F     |
| 1 采购业务     |           | 招标公告          |           | 6 1.0             |         |         |       |
| 产权交易(新)    |           | 控制价文件         | Ð         |                   |         |         |       |
| 招标代理信息管理   |           | 答疑澄清文件        | 早台采购项     | 莆田平台项目全           | 沙县农交中心平 | 三明平台采购项 |       |
| 专家辅助抽取系统   |           | 提问查看          |           |                   |         |         |       |
|            |           | 项目标前查看投标家数    |           |                   |         |         |       |
|            |           | 投标邀请书 (邀请招    |           |                   |         |         |       |
|            |           | 开标保函查询        | 其他工程      |                   |         |         | 标段    |
|            |           | 保证金查询         |           |                   |         |         | •     |
|            |           | 保证金退款         |           |                   | 进程      |         | 历时(天) |
|            |           | 中标候选人公示中标结果公告 | ●<br>招标公告 | ●<br>招标文件 中标结果公告  |         |         | 0     |
|            |           | 标段异常          | 招标公告      | 招标文件 中标结果公告       |         |         | 26    |
|            |           |               | 招标公告      | ●●<br>招振文件 中振结果公告 |         |         | 27    |

2、将页面上信息上信息填写完成后,点击页面上的制作按钮进入文件制作页面。(注:平台使用费在此页面)如下图所示:

| · · · · · |                                      |                                                                           |                                                                                                    |                                                                                                    |                                                |                                                                                                    |                                     |                         |      |          |                | <br> |  |
|-----------|--------------------------------------|---------------------------------------------------------------------------|----------------------------------------------------------------------------------------------------|----------------------------------------------------------------------------------------------------|------------------------------------------------|----------------------------------------------------------------------------------------------------|-------------------------------------|-------------------------|------|----------|----------------|------|--|
|           | -                                    |                                                                           |                                                                                                    |                                                                                                    |                                                |                                                                                                    |                                     |                         |      |          |                |      |  |
| 多改招格      | 标文件                                  |                                                                           |                                                                                                    |                                                                                                    |                                                |                                                                                                    |                                     |                         |      |          |                |      |  |
| 修改伍       | R存 提交信                               | 息                                                                         |                                                                                                    |                                                                                                    |                                                |                                                                                                    |                                     |                         |      |          |                |      |  |
|           | E3                                   | 35080572020                                                               | 00036001001                                                                                                    |                                                                                                    |                                                |                                                                                                    |                                     |                         |      |          |                |      |  |
|           | ☑ 全                                  | ·选                                                                        | 共1条 已选: 1                                                                                                    |                                                                                                    |                                                |                                                                                                    |                                     | 查看更多                    | 3    |          |                |      |  |
|           | ▲ 文件                                 | 信息                                                                        |                                                                                                    |                                                                                                    |                                                |                                                                                                    |                                     |                         |      |          |                |      |  |
|           |                                      | 招标3                                                                       | 7件发售开始时间:                                                                                                    | * 2025-03-07                                                                                                    |                                                | 9:30                                                                                                    |                                     |                         | 招标文件 | +发售结束时间: | : * 2025-03-28 | 8:00 |  |
|           |                                      |                                                                           | 的红色的相                                                                                                    |                                                                                                    | 11 <b></b>                                     |                                                                                                    |                                     |                         |      |          |                |      |  |
|           |                                      |                                                                           | 12007974009                                                                                                    |                                                                                                    |                                                |                                                                                                    |                                     |                         |      |          |                |      |  |
|           |                                      | ł                                                                         | 动是问题上时间:                                                                                                    | * 2025-03-21 0                                                                                                    | 5:25:48                                        |                                                                                                    |                                     |                         |      |          |                |      |  |
|           |                                      | ž                                                                         | 段标文件递交方法:                                                                                                    |                                                                                                    |                                                |                                                                                                    |                                     |                         |      |          |                |      |  |
|           |                                      |                                                                           |                                                                                                    |                                                                                                    |                                                |                                                                                                    |                                     |                         |      |          |                |      |  |
|           |                                      |                                                                           | 开标方式:                                                                                                    |                                                                                                    |                                                |                                                                                                    |                                     |                         |      |          |                |      |  |
|           |                                      |                                                                           | 开标方式:                                                                                                    |                                                                                                    |                                                |                                                                                                    |                                     |                         |      |          |                |      |  |
|           | 【保证                                  | 金及工本                                                                      | 开标方式:<br>费信息                                                                                                    |                                                                                                    |                                                |                                                                                                    |                                     |                         |      |          |                |      |  |
|           | 【保证                                  | 金及工本著                                                                     | 开标方式:<br><b>费信息</b><br>保证金金额:                                                                                                    | *                                                                                                    | 11.00 元                                        | (人民币)                                                                                                    |                                     |                         |      |          |                |      |  |
|           | 【保证                                  | 金及工本                                                                      | 开标方式:<br>费信息<br>保证金金额:<br>話支持电子保强:                                                                                                    | *                                                                                                    | 11.00 元                                        | (人民币)                                                                                                    |                                     |                         |      |          |                |      |  |
|           | 【保证                                  | 金及工本                                                                      | 开标方式:<br><b>费信息</b><br>保证金金额:<br>超否支持电子保确:<br>最否是规章项目:                                                                                                    | *<br>*〇是 @ 否<br>*〇是 @ 否                                                                                                    | 11.00 元                                        | (人民币)<br>(券费包含: 平台                                                                                                    | 信目账务费195元及4                         | 1.理际书费100元              |      |          |                |      |  |
|           | 【保证                                  | 金及工本                                                                      | 开标方式:<br>费信息<br>保证金金额:<br>唱否支持电子保强:<br>显否是烟草项目:<br>动龙岩农商行项目:                                                                                                    | *<br>*○是 @ 8<br>*○是 @ 8<br>*○ 8 @ 8                                                                                                    | 11.00 元<br>E: 信息技术]                            | (人民币)<br>委务费包含:平台                                                                                                    | 信息服务费195元及付                         | 代理标书费100元               |      |          |                |      |  |
|           | 【保证                                  | 金及工本                                                                      | 开标方式:<br><b>罗信息</b><br>保证金金额:<br>显否是烟草项目:<br>动龙岩农商行项目:<br>信息技术服务费                                                                                                    | *<br>*〇是 ④ 音<br>*〇是 ● 音<br>*〇是 ● 音<br>* 〇星 ● 音                                                                                                    | 11.00元<br>E:信息技术]                              | (人民币)<br>(委务费包含:平台                                                                                                    | 信息 <b>服务费195</b> 元及付                | <b>1.</b> 環际书费100元      |      |          |                |      |  |
|           | ■ 保证                                 | 金及工本<br>5<br>是否7<br>                                                      | 开标方式:<br><b>度信息</b><br>保证金金额:<br>是否是期草项目:<br>。<br>成治农商行项目:<br>信息技术服务费:                                                                                                    | *<br>*<br>*<br>2<br>8<br>8<br>8<br>8<br>8<br>8<br>8<br>8<br>8<br>8<br>8<br>8<br>8                                                                                                    | 11.00 元<br>E: 信息技术]<br>5.00 元 注入               | (人民币)<br>(<br>(<br>)<br>(<br>)<br>(<br>)<br>(<br>)<br>(<br>)<br>(<br>)<br>(<br>)<br>(<br>)<br>(<br>)                                                  | 信息服务费195元没付                         | 代期质书费100元               |      |          |                |      |  |
|           | ┃ 保证                                 | 金及工本<br>5<br>是否<br>是<br>五願示平(                                             | 开标方式:<br><b>度信息</b><br>保证金金额:<br>适支持电子保强:<br>最否是烟草项目:<br>或龙岩农路行项目:<br>信息技术服务费;<br>纳达术服务费;<br>纳油:                                                                                                    | *<br>*<br>*<br>*<br>*<br>*<br>*<br>*<br>*<br>*<br>*<br>*<br>*<br>*                                                                                                    | 11.00元<br>11.00元<br>11.00元<br>11.00元<br>11.00元 | (人民币)<br>(人民币)<br>(人民币)<br>(人民币)<br>(人民币)<br>(人民币)<br>(人民币)<br>(人民币)<br>(人民币)<br>(人民币)<br>(人民币)<br>(人民币)<br>(人民币)<br>(人民币)<br>(人民币)<br>(人民币)<br>(人民币) | 信息服务费195元及f                         | <b>代期</b> 時书費100元       |      |          |                |      |  |
|           | ┃ 保证                                 | 金及工本<br>』<br>星否)<br>是否展示平台                                                | 开标方式:<br><b>伊信息</b><br>保证金金额:<br>超互对构电子保益:<br>显否思期单项目:<br>力龙岩衣南行项目:<br>信息技术服务费明细:<br>出技术服务费明细:                                                                                                    | *<br>* ○ 是 ④ 否<br>* ○ 是 ④ 否<br>* ○ 是 ● 否<br>* □ 22<br>* ④ 否 ○ 是<br>注: 遠明明杯                                                                                                    | 11.00元<br>E:信息技术3<br>5.00元 注入<br>E支付费用时最       | (人民币)<br>第9費包含:平台<br>下包含支付手续费<br>最示伯投标人、素                                                                                                    | 信息服务费195元及f<br>!<br>以为平台技术服务费       | 代期防书费100元<br>,正宗体况无需修改  |      |          |                |      |  |
|           | ┃ 保证                                 | 金及工本<br>。<br>是否》<br>是否顾示平{                                                | 开标方式:<br>使信息<br>保证金金额:<br>品互对电子保益:<br>品互对电子保益:<br>品互动电子保益:<br>品互动电子保益:<br>品质:<br>内国·贝尔·贝尔·贝尔·贝尔·贝尔·贝尔·贝尔·贝尔·贝尔·贝尔·贝尔·贝尔·贝尔· | *<br>*<br>*<br>*<br>*<br>*<br>*<br>*<br>*<br>*<br>*<br>*<br>*<br>*                                                                                                    | 11.00元<br>E: 信息技术加<br>5.00元 注入<br>E支付费用时振      | (人民币)<br>(人民币)<br>陈包含支付手续费<br>最元伯投标人、素                                                                                                    | 信息服务费195元及f<br>1<br>以为平台技术服务费       | 代期防书费100元<br>,正宗体况无需修改  |      |          |                |      |  |
|           | <ul> <li>【保证</li> <li>【保证</li> </ul> | <u>金及工本</u><br>是否<br>是否展示平<br>金子账号                                        | 开始方式:<br>使信息<br>保证金金额:<br>超互对电子保益:<br>显否显则电子保益:<br>显示出现中项目:<br>"这次承劳费明细"<br>招玩文件制作:<br><b>信息</b>                                                                                                    | *<br>* ○ 是 ④ 舌<br>* ○ 是 ④ 舌<br>* ○ 是 ④ 舌<br>* ○ 是 ④ 舌<br>* ○ 且 ④ 舌<br>* □ 192<br>* ④ 古 ○ 是<br>注: 読明的目的で                                                                                                    | 11.00元<br>E: 信息技术II<br>5.00元 注入<br>E文付费用时期     | (人民币)<br>第务费包含:平台<br>下包含文付手续表<br>新示给投标人,素                                                                                                    | 信息服务费195元及(<br>)<br>:<br>:认为平台技术服务费 | 七躍际书費100元<br>,正常情况无案件改  |      |          |                |      |  |
|           | 【保证<br>【保证<br>生成7                    | <u>金及工本</u><br>3<br>四否见<br>显否展示平 <del>(</del><br>金子账号(<br><del>友</del> 号) | 开病方式:<br>使信息<br>保证金金额:<br>超互对称电子保益:<br>量否思期章项目:<br>出版式本部劳费明细:<br>出版式本部劳费明细:<br>出版式本部劳费明细:<br>出版式本部劳费明细:                                                                                                    | *<br>· ○ 是 ④ 吾<br>* ○ 是 ④ 吾<br>* ○ 是 ④ 吾<br>* □ 192<br>* ④ 吾 ○ 是<br>· □ 192<br>* ④ 吾 ○ 是<br>· □ 192<br>* ○ 吾 ○ 是<br>· □ 192<br>* ○ 吾 ○ 吾                                                                                                    | 11.00元<br>E: 信息技术II<br>5.00元 注入<br>E文付费用时机     | (人民币)<br>装务费包含:平台<br>车包含支付手续费                                                                                                    | 信息服务费195元及(<br>)<br>:<br>:认为平台技术服务费 | 七躍际书費100元<br>,正常情况无案修改  |      |          |                |      |  |
|           | 【保证<br>【保证<br>生成子<br>序               | <u>金及工本</u><br>』<br>』<br>品<br>が<br>来<br>、                                 | 开始方式:<br><b>没信息</b><br>何正金金級。<br>适支刘电子保益。<br>最否思想响动日:<br>成岩衣術所项目:<br>信息技术服务费明细:<br>出た文件制作:<br><b>信息</b><br>2)<br>编号                                                                                                    | *<br>· ○ 是 ④ 吾<br>· ○ 是 ④ 吾<br>* ○ 是 ④ 吾<br>* ○ 且 ④ 吾<br>*<br>· □ 里 ④ 吾<br>*<br>· □ 里 ④ 吾<br>· □ 里<br>· ○ 直 ④ 吾<br>· □ 里<br>· ○ 直 ⑤ 吾<br>· □ 里 ④ 吾<br>· ○ 里 ④ 吾<br>· ○ 里 ④ 吾<br>· ○ 里 ④ 吾<br>· ○ 里 ④ 吾<br>· ○ 里 ④ 吾<br>· ○ 里 ④ 吾<br>· ○ 里 ④ 吾<br>· ○ 里 ④ 吾<br>· ○ 里 ④ 吾<br>· ○ 里 ④ 吾<br>· ○ 里 ④ 吾<br>· ○ 里 ④ 吾<br>· ○ 里 ④ 吾<br>· ○ 里 ④ 吾<br>· ○ 里 ④ 吾<br>· ○ 里 ④ 吾<br>· □ 里<br>· ○ 里 ⑤ 吾<br>· □ 里<br>· ○ 里 ⑤ 吾<br>· □ 里<br>· ○ 王 ⑤ 吾<br>· □ 里<br>· ○ 吾<br>· □ 里<br>· ○ 吾<br>· ○ 吾<br>· ○ · ○ · ○ · ○ · ○<br>· ○ · ○ · ○ · ○ · ○<br>· ○ · ○ · ○ · ○ · ○ · ○ · ○ · ○ · ○ · ○ | 11.00元<br>E: 信息技术3<br>5.00元 注入<br>E文付费用时编      | (人民币)<br>装务费包含:平台<br>车包含支付手续费<br>最示给投标人、素<br>名称                                                                                                    | 信息服务费195元及付<br>!<br>以为平台技术服务费       | 代單际书費100元<br>, 正常情况无案修改 |      |          | 了账号            |      |  |

#### 3、挑选本项目所使用的招标范本进入,如图所示:

Epaint

代理操作手册

|   |          | 模板编号:    | 機振品称:  | (2) 現余 | 5  |
|---|----------|----------|--------|--------|----|
| J | ◎ 模板编号 ○ |          | 機板名称 ○ | 备注     | 选择 |
| 0 | FJXETYFB | 編建限該通用范本 |        |        | 0  |

4、正常使用福建限额通用范本,招标文件正文由代理上传编辑好的 word 版本如下图所示 点击上传:

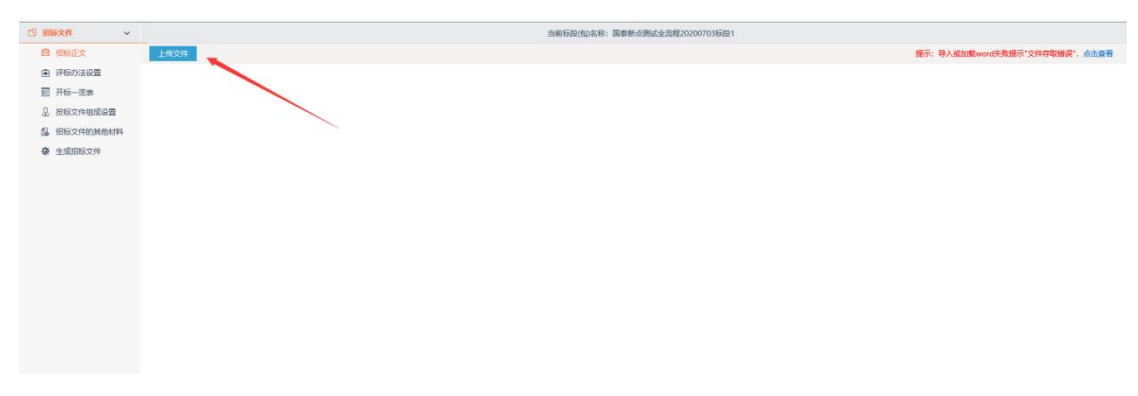

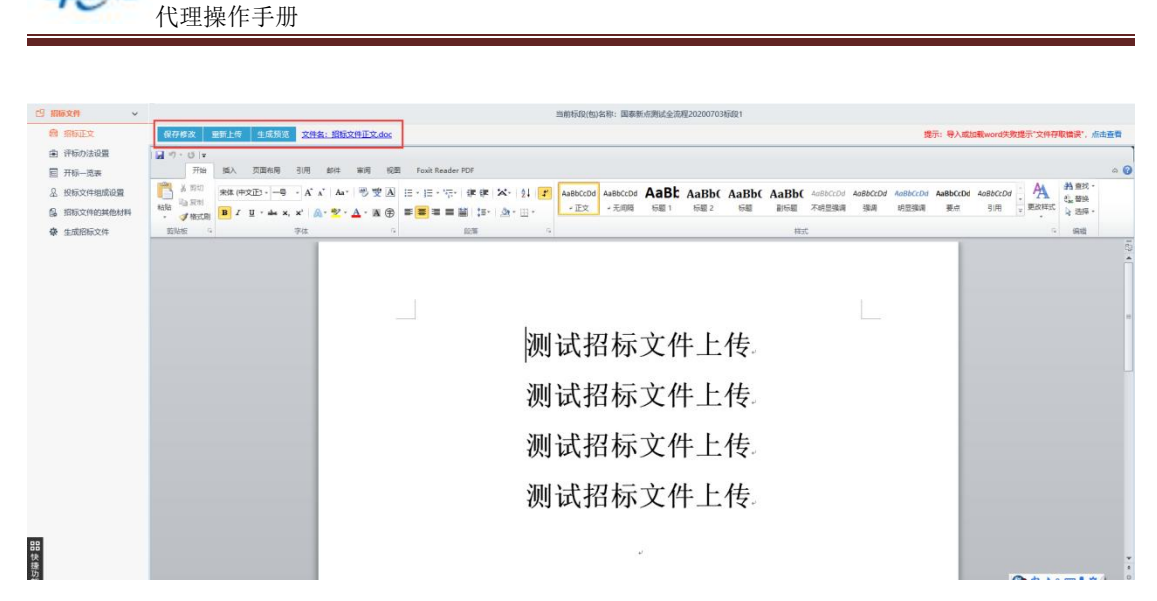

5、选择本次招标所需的评标办法如下图所示:

Epaint

| CP 招标文件 ~   |      |                   | 当前标段(包)名称:国泰新点测试全流程20200703标段1 |          |
|-------------|------|-------------------|--------------------------------|----------|
| 自 招标正文      | 评标办法 |                   |                                |          |
| (重) 评标办法设置  |      |                   |                                |          |
| ■ 开标—览表     |      | 01 基本信息           |                                | <u>⊘</u> |
| A 投标文件组成设置  |      | 保存 导出办法 导入办法      |                                |          |
| 局 招标文件的其他材料 |      | 评标办法:             | 房屋市政-備易评标去                     |          |
| 豪 生成招标文件    |      | 2015-04-24-08-08- | 房屋市政-简易评标法                     |          |
|             |      | 17500372130493    | 经评审低价中标法                       |          |
|             |      |                   | 综合评估法                          |          |
|             |      |                   | 随机油取法                          |          |

6、对所需评标办法进行设置评分点

| <ul> <li>图 招标正文</li> <li>图 伊藤功法设置</li> <li>图 开标一览表</li> </ul> | 汗病の法 初歩汗車<br>資格文件汗車 | 开50分法 初世 汗細戸半参数 原55.8次<br>                        |      |       |  |  |  |  |  |  |  |  |  |
|---------------------------------------------------------------|---------------------|---------------------------------------------------|------|-------|--|--|--|--|--|--|--|--|--|
| <ol> <li>投标文件组成设置</li> <li>2 投标文件组成设置</li> </ol>              | 新福计方息               | 译分与名称                                             | 评能玩意 | 修改 删除 |  |  |  |  |  |  |  |  |  |
|                                                               | D 1                 | 末宗都得相招版文件運3窗 "密格文件格式" 新提定的全部资格文件以及末按据完善音:         |      | / X   |  |  |  |  |  |  |  |  |  |
| ¥ 王政的权义件                                                      | 2                   | 关键内容字迹模糊、无法辨认的;                                   |      | / X   |  |  |  |  |  |  |  |  |  |
|                                                               | 3                   | 未按招标文件规定提交了投标保证金;                                 |      | / X   |  |  |  |  |  |  |  |  |  |
|                                                               | 4                   | 不具备合格有效的企业法人营业机照;                                 |      | / X   |  |  |  |  |  |  |  |  |  |
|                                                               | D 5                 | 不具备有效的建设行政主管部门推发的投标须知前附表规定的建筑业企业资质和《施工企业安全生产许可证》: |      | / X   |  |  |  |  |  |  |  |  |  |
|                                                               | 6                   | 不具有独立法人资格:                                        |      | / ×   |  |  |  |  |  |  |  |  |  |
|                                                               | 7                   | 联合体细或不符合招标文件规定或未附上联合体协议书;                         |      | / ×   |  |  |  |  |  |  |  |  |  |
|                                                               | 8                   | 工程分包的,不符合《中华人民共和国建筑法》和相关法律法规的规定:                  |      | / ×   |  |  |  |  |  |  |  |  |  |
|                                                               | 9                   | 拟派出的项目负责人或项目技术负责人不满足评标办法和标准数据表籍5项规定的要求;           |      | / X   |  |  |  |  |  |  |  |  |  |
|                                                               | 10                  | 企业输业执照、资质证书、安全生产许可证上的单位名称和投标人名称不一致;               |      | / X   |  |  |  |  |  |  |  |  |  |
|                                                               | 11                  | 存在投标须知道4.3款规定的情形之一;                               |      | ø ×   |  |  |  |  |  |  |  |  |  |
|                                                               | 12                  | 应用建筑施工企业值用综合评价分值的项目,投标人的企业季度值用得分低于60分             |      | / X   |  |  |  |  |  |  |  |  |  |
|                                                               | 13                  | 存在投标须知题20.6款第(1)项或第(2)项规定的情形                      |      | / X   |  |  |  |  |  |  |  |  |  |
|                                                               | 14                  | 不符合招标文件规定的其他资格条件                                  |      | / X   |  |  |  |  |  |  |  |  |  |

7、开评一览表信息录入,系统默认设置好一些信息,可以手动再进行增加。

| 19 新藤文件 ~   |      |       | 当前标取(包)名 | 称:国泰新东朗试全流程20200703标取1 |    |    |
|-------------|------|-------|----------|------------------------|----|----|
| @ 招标正文      | 新增值息 | +     |          |                        |    |    |
| ① 評标の法设置    | 序    | 峨写项   | 填写类型     | 单位                     | 修改 | 删除 |
|             | 1    | 投稿也的  | 数字       | 元                      |    |    |
| 8. 投标文件组成设置 | 2    | 项目负责人 | 文字       |                        |    |    |
| G 招标文件的其他材料 | 3    | IM    | 文字       |                        |    |    |
| 豪 生成组际文件    | 4    | 质量要求  | 文字       |                        |    |    |
|             |      |       |          |                        |    |    |
|             |      |       |          |                        |    |    |
|             |      |       |          |                        |    |    |

8、投标文件组成部分设置如下图,可以对投标文件是否签章或选择进行设置 也可以新增投标文件节点。

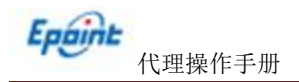

-D 1012-4-01

| □ 招称文件 🖌        |                                         | 当前标股(但)名称:国泰新点期试会 | 论流程20200703标段1 |          |              |                  |                 |
|-----------------|-----------------------------------------|-------------------|----------------|----------|--------------|------------------|-----------------|
| 商 指标正文          | 投标文件把成 投标所需其他材料                         |                   |                |          |              |                  |                 |
|                 | 新聞 初始化                                  |                   |                |          | 調示: III word | #型可查看 C word 英型可 | 成改 E html 樂型可查看 |
| 一 开标一范表         | 文件名称                                    | 現选投稿所需扫描件         | 是百必选           | 是百签章     | 是百选择         | 10.2             | 809             |
| A 投标文件组成设置      | 😑 📷 投版文件指式                              |                   | 08             |          | ×.           |                  |                 |
| 協 招标文件的其他材料     | 资格审查文件                                  |                   | 10B            | <b>S</b> | 1            | C                |                 |
| <b>豪</b> 生成组际文件 | ● 開發文件                                  |                   | 可选             | Z        | 2            | G                |                 |
|                 | <ul> <li>         一級的文件     </li> </ul> |                   | 可选             | 2        | 2            | C                |                 |
|                 | 2 祝師一流表                                 |                   | 可逸             | 2        | 2            | C                |                 |
|                 | 故未振文件                                   |                   | 可选             |          | 2            | C                |                 |

9、招标文件其他材料上传如下图,代理可以新增招标文件其他材料进行上传

| 已 胎标文件                                                                                                    | ~ | 当前标识(如)各种:国豪新东州就全流程20200703标设1 |      |     |    |
|----------------------------------------------------------------------------------------------------|---|--------------------------------|------|-----|----|
| 图 招标正文                                                                                                    |   | 上市 制除 指示: 文件名只先许包含字母、数字和中文、    |      |     |    |
| 由 評様の法设置                                                                                                    |   | 序         文件名                  | 上修时间 | 上修人 | 下载 |
| 圓 开标一览表                                                                                                    |   |                                |      |     |    |
| A 投标文件组成设置                                                                                                    |   |                                |      |     |    |
| 品 招标文件的其他材料                                                                                                    | 科 |                                |      |     |    |
| ◆ 生成招标文件     ◆     ◆     ◆     ◆     ◆     ◆     ◆     ◆     ◆     ◆     ◆     ◆     ◆     ◆     ◆     ◆     ◆     ◆     ◆     ◆     ◆     ◆     ◆     ◆     ◆     ◆     ◆     ◆     ◆     ◆     ◆     ◆     ◆     ◆     ◆     ◆     ◆     ◆     ◆     ◆     ◆     ◆     ◆     ◆     ◆     ◆     ◆     ◆     ◆     ◆     ◆     ◆     ◆     ◆     ◆     ◆     ◆     ◆     ◆     ◆     ◆     ◆     ◆     ◆     ◆     ◆     ◆     ◆     ◆     ◆     ◆     ◆     ◆     ◆     ◆     ◆     ◆     ◆     ◆     ◆     ◆     ◆     ◆     ◆     ◆     ◆     ◆     ◆     ◆     ◆     ◆     ◆     ◆     ◆     ◆     ◆     ◆     ◆     ◆     ◆     ◆     ◆     ◆     ◆     ◆     ◆     ◆     ◆     ◆     ◆     ◆     ◆     ◆     ◆     ◆     ◆     ◆     ◆     ◆     ◆     ◆     ◆     ◆     ◆     ◆     ◆     ◆     ◆     ◆     ◆     ◆     ◆     ◆     ◆     ◆     ◆     ◆     ◆     ◆     ◆     ◆     ◆     ◆     ◆     ◆     ◆     ◆     ◆     ◆     ◆     ◆     ◆     ◆     ◆     ◆     ◆     ◆     ◆     ◆     ◆     ◆     ◆     ◆     ◆     ◆     ◆     ◆     ◆     ◆     ◆     ◆     ◆     ◆     ◆     ◆     ◆     ◆     ◆     ◆     ◆     ◆     ◆     ◆     ◆     ◆     ◆     ◆     ◆     ◆     ◆     ◆     ◆     ◆     ◆     ◆     ◆     ◆     ◆     ◆     ◆     ◆     ◆     ◆     ◆     ◆     ◆     ◆     ◆     ◆     ◆     ◆     ◆     ◆     ◆     ◆     ◆     ◆     ◆     ◆     ◆     ◆     ◆     ◆     ◆     ◆     ◆     ◆     ◆     ◆     ◆     ◆     ◆     ◆     ◆     ◆     ◆     ◆     ◆     ◆     ◆     ◆     ◆     ◆     ◆     ◆     ◆     ◆     ◆     ◆     ◆     ◆     ◆     ◆     ◆     ◆     ◆     ◆     ◆     ◆     ◆     ◆     ◆     ◆     ◆     ◆     ◆     ◆     ◆     ◆     ◆     ◆     ◆     ◆     ◆     ◆     ◆     ◆     ◆     ◆     ◆     ◆     ◆     ◆     ◆     ◆     ◆     ◆     ◆     ◆     ◆     ◆     ◆     ◆     ◆     ◆     ◆     ◆     ◆     ◆     ◆     ◆     ◆     ◆     ◆     ◆     ◆     ◆     ◆     ◆     ◆     ◆     ◆     ◆     ◆     ◆     ◆     ◆     ◆     ◆     ◆     ◆     ◆     ◆     ◆     ◆     ◆     ◆     ◆     ◆     ◆     ◆     ◆     ◆     ◆     ◆     ◆     ◆     ◆ |   |                                |      |     |    |
|                                                                                                    |   |                                |      |     |    |
|                                                                                                    |   |                                |      |     |    |
|                                                                                                    |   |                                |      |     |    |

10、招标文件生成: 首先将招标正文进行转换, 然后签章, 再点击生成如下图所示:

| Ly morall   |            |         |         | THERE AND A REPORT OF A | 19691/2020/03/04年10/142/02/00/03/09(1 |       |         |           |
|-------------|------------|---------|---------|-------------------------|---------------------------------------|-------|---------|-----------|
| 图 招标正文      |            | 01 文件标  | 专换      |                         |                                       |       |         | $\odot$   |
| (主) 評标の法设置  | 相次交给被换     | *       |         | 文但实际                    |                                       |       | MPDF\$4 | 1020      |
| 圓 开标一览表     | +          | 1       | 招标正文    | 2010                    |                                       |       | а<br>а  | 1010      |
| A 投标文件组成设置  | 相关文件签件     |         | JUNDLA. |                         |                                       |       |         | 44.04     |
| 局 招标文件的其他材料 | +          |         |         |                         |                                       |       | 1       |           |
| 豪 生成招标文件    | 交给生成       |         |         |                         |                                       |       |         |           |
|             |            |         |         |                         |                                       |       |         |           |
|             |            |         |         |                         |                                       |       |         |           |
|             |            |         |         |                         |                                       |       |         |           |
|             |            |         |         |                         |                                       |       |         |           |
|             |            |         |         |                         |                                       |       | /       |           |
|             |            |         |         |                         |                                       | /     |         |           |
|             |            |         |         |                         |                                       | /     |         |           |
|             |            |         |         |                         |                                       |       |         |           |
|             |            |         |         |                         |                                       |       |         |           |
|             |            |         |         |                         |                                       |       |         |           |
|             |            |         |         |                         |                                       |       |         |           |
|             | 状态图例:      |         |         |                         |                                       |       |         |           |
|             |            |         |         |                         |                                       |       |         |           |
|             | 编辑状态       |         |         |                         |                                       |       |         |           |
| 20          | 已经理状态      |         |         |                         |                                       |       |         |           |
| 铁           | 411.77.124 |         |         |                         |                                       |       |         |           |
| <b>小</b>    | 0.02000    |         |         |                         |                                       |       |         |           |
|             | -          |         |         |                         |                                       |       |         |           |
| ▲ 译标办法设置    | 相关文件转换     | 02 文件签1 | ž       |                         |                                       |       |         | <u> </u>  |
| 三 开标一说表     | +          | 序       |         | 文件名称                    |                                       | 是否已然  | 遼 签     | <u>\$</u> |
| A 投标文件组成设置  | 相关文件签章     | 1 #     | 排正文     |                         |                                       | 否     | *       | Ξ.        |
| 6 招标文件的其他材料 | +          |         |         |                         |                                       |       |         |           |
| 豪 生成招标文件    | 交种生成       |         |         |                         |                                       |       |         |           |
|             |            | 然音      | 方式选择    |                         |                                       |       |         | ×         |
|             |            |         |         |                         |                                       |       |         |           |
|             |            |         |         |                         |                                       |       | -       |           |
|             |            |         |         |                         |                                       |       |         |           |
|             |            |         |         |                         |                                       |       |         |           |
|             |            |         | 凯特CA    | 深圳CA                    | 福建瑞术CA                                | 恒瑞通CA | CFCA    |           |
|             |            |         |         |                         |                                       |       |         |           |
|             |            |         |         |                         |                                       |       |         |           |
|             |            |         |         |                         |                                       |       |         |           |
|             |            |         |         |                         | 手机扫码                                  |       |         |           |
|             |            |         |         |                         | 2.000-002                             |       |         |           |
|             |            |         |         |                         |                                       |       |         |           |
|             | 状态图例:      |         |         |                         |                                       |       |         |           |
|             | 编辑状态       |         |         |                         |                                       |       |         |           |
|             |            |         |         |                         |                                       |       |         |           |

11、签章完后点击签章提交,提示签章成功后,关闭页面。

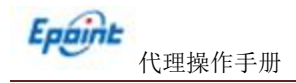

| 操作。                                                      |  |
|----------------------------------------------------------|--|
| 测试招标文件上传<br>则试招标文件上传<br>测试招标文件上传<br>测试招标文件上传<br>测试招标文件上传 |  |

12、点击生成,即可生成招标文件(注插入 CA 锁),生成完成后点击关闭页面。

| 根王文件被操     | 基本信息    |
|------------|---------|
| 相充文件法章<br> | 文件尚未生成! |
|            |         |
|            | 生成      |

13、在招标文件制作工具返回到招标文件修改页面,可以看到生成的招标文件,可以进行修改或重新挑选模板。如果采用纸质投标时,可以直接上传招标文件。采用网上电子标时生成特定格式的招标文件。如下图所示:完成后提交信息。

| 收保存 絕交信息                                    |                               |                                                                                                    |       |                        |                              |                     |                      |
|---------------------------------------------|-------------------------------|----------------------------------------------------------------------------------------------------|-------|------------------------|------------------------------|---------------------|----------------------|
| 等板                                          | · 2020-0                      | 17-05 m                                                                                                    |       |                        |                              |                     | 招标项目信息               |
| 投标文件                                        | 件递交方法: + 1                    |                                                                                                    |       |                        |                              |                     | 标段(包)信息              |
|                                             | 开标方式: * 1                     |                                                                                                    |       |                        |                              |                     | 文件信息                 |
|                                             |                               |                                                                                                    |       |                        |                              |                     | ○ 保证金及上本書信息<br>附件/注册 |
| 保证金及工本费信息                                   | 息                             |                                                                                                    |       |                        |                              |                     | 处理历史                 |
| 6                                           | 保证金金额:                        | 0.00元 (人民币)                                                                                                    |       |                        |                              |                     |                      |
| 保证金允许                                       | 許递交方式: 📝 銀行:                  | 林田 「 「 「 「 」 「 」 「 」 「 」 「 」 「 」 「 」 」 「 」 」 「 」 」 「 」 」 」 「 」 」 」 「 」 」 」 」 」 「 」 」 」 」                                                                                                    |       |                        |                              |                     |                      |
| 4                                           | 平台使用费: •                      | 0.00元 注:不含支付手续费                                                                                                    |       |                        |                              |                     |                      |
| 20345                                       | 际文件制作: 修改                     | The second second secon |       |                        |                              |                     |                      |
|                                             |                               | HOTCHARS HATHLIGHTX HAMR: MAMPAROMATIOA                                                                                                    |       |                        |                              |                     |                      |
| 附件信息                                        |                               | NOT OVER NUMBER OF THE PARTY STATE                                                                                                    |       |                        |                              |                     |                      |
| 时件信息<br><sup>由子件名</sup>                     | 88                            | NUTRING SALIDITISTICLE AND STREAM                                                                                                    | 由子程列表 |                        | 电子件管理                        | <b>2</b>            |                      |
| 附件信息<br><u> 由子件</u><br>(*)招标文(*)            | <b>名称</b><br>件 <b>①</b>       | (A35068200                                                                                                    | 由子税列表 | 227 KB 2020-07-03 純志蔵  | 电子件管理                        | C<br>理<br>网上        | 招标无需上传,点击招档          |
| 附件信息<br>世子 <del>任3</del><br>(*) 招标文(<br>图纸文 | <b>名称</b><br>件 <b>①</b><br>2件 | 14.00420 жликозер, хэтөөс: наанаасанион<br>(A3506200_<br>Лай?н                                                                                                    | 由子碎列表 | 227 KB 2020-07-03 林志総  | 电子件管3<br>ま<br>ま上の<br>ま<br>上の | <b>〇</b><br>理<br>制作 | 招标无需上传, 点击招标<br>后生成, |
| 時件信息                                        | <b>名称</b><br>件 <b>①</b><br>2件 | алона илиона илионалоналона<br>(A3506200<br>2017Ф                                                                                                    | 由子伯列表 | 227 KB 2020-07-03 HUEM | 电子件智                         | C<br>理<br>制作        | 招标无需上传,点击招精<br>后生成。  |

注:

①如果在招标项目中,该标段(包)"采用网上招投标"选择了"是",则上传招标文件时, 只能上传固定特殊格式的招标文件。

②图纸文件: 电子件需要新增图纸目录然后才能上传图纸文件。

③图纸文件中,如果已经上传了图纸压缩包,则不能再上传其它格式的图纸文件;如果已经 上传了非图纸压缩包(其它格式的图纸文件),则不能再上传图纸压缩包。

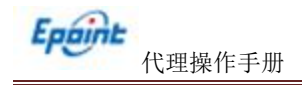

## 2.4、招标公告

#### 1、招标公告

🗴 百度 🎦 跳試 🗲 蚕求由補列表 🕀 新点电子交易干给... 🗲 项目管理系统 🎦 正式 🗲 退款交易66能力营... 🕀 中心满 🕀 蚕麦到新点网上开...

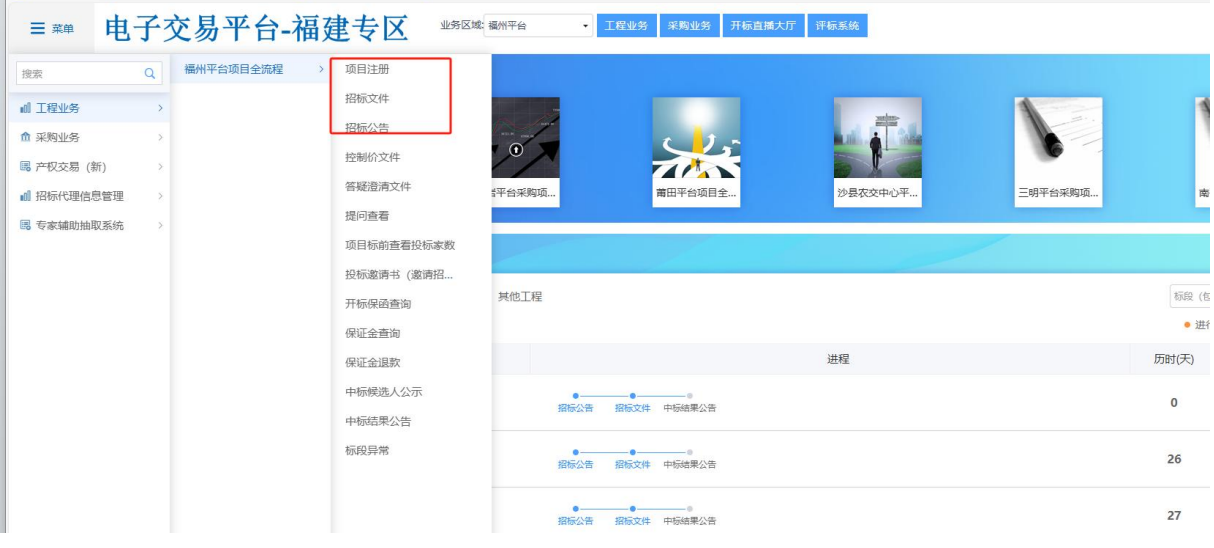

#### 2、挑选本次招标项目确定后进入招标公告编辑页面

| 3标项目信息                                          |                           | <ul> <li>招标项目信息</li> </ul> |
|-------------------------------------------------|---------------------------|----------------------------|
| 阀(包)信息                                          |                           | (回)信息<br>(注)信息             |
| 国泰新点测试全场程20200703标段1<br>A3506820001000019001001 | 2                         | 14日18日<br>投稿条件<br>保证金子联号信息 |
| 】 全逸 共1 条 已逃: 1<br>公告信息                         | <u>1625</u>               |                            |
| 公告类型: 资格后审                                      | 公告                        | 处理历史                       |
| 网站显示标题: * 国泰新点                                  | 期法全流程20200703标段1          |                            |
| 投标截止时间: *                                       | m 17:00 ·                 |                            |
| 公告发布时间: *                                       |                           |                            |
| 投标地点:                                           |                           |                            |
| 发布媒介: *                                         |                           |                            |
| 公告其他属性: 🗌 重发公                                   | B 图解路标 2 临中网上报名 目 四件联合体报名 |                            |
| ⑦招标文件发售时间: *                                    | m Pi                      |                            |
|                                                 |                           |                            |

勾选重新招标:如果需要重新招标可勾选。

勾选提供网上报名:可以从交易平台——投标人进入,投标单位网上报名。

勾选提供联合体报名:可以进行联合体报名,勾选后可以输入联合体要求。

勾选需要项目负责人:需要选择项目负责人。

投标截止时间需要在预约的开标时间之前。

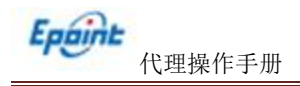

3、招标公告填写完成后点击生成电子件盖章后提交信息

| 招标公告                 |                           |                                            |
|----------------------|---------------------------|--------------------------------------------|
| 2011年20<br>- 日本      | ● ■ 4 器 為 體               | 注:她点击工具栏上的 000 级扭队行答单。201点击(答单理文) 经出税或答单操作 |
|                      |                           |                                            |
| ┃相关附件                |                           | 0                                          |
| 电子件名称 图标公告 1         | 电子件列表<br>1616公告4pdf (已活電) | 电子件管理<br>点击音音   重新生成                       |
| Ⅰ、提交信息之后。<br>####648 | ,招标公告自动审核,审核通过项目才会        | 受布到对应网站。<br>◎೫೫ ○₩₩ ○₩₩₩ ○₩₩₩ ○₩₩₩         |
| 标段(他)编号:             | 杨载代的合称:                   | 沿标项目名称: Q 技家                               |

| 3、 | 可以找平台网站可以查看本次招标公告。                  | 登录网站: | http://lyygjyfw.etrading.cn/ |
|----|-------------------------------------|-------|------------------------------|
|    |                                     |       |                              |
| 4  | A Trbo http://herainfur.otrading.cn |       |                              |

| ← → C ▲ 示      | 安全 http://lyygjy | fw.etrading.cn |                                                                                                    |               |                                         |                    |            |                                                                                                    |                   | *              |
|----------------|------------------|----------------|----------------------------------------------------------------------------------------------------|---------------|-----------------------------------------|--------------------|------------|----------------------------------------------------------------------------------------------------|-------------------|----------------|
| 品 │ 360导航_一个:  | 主页 🔇 龙岩公共        | +资源-首页 🛛 龙岩    | 国资阳光交易 🔇 🔅                                                                                                    | 龙岩网上开评标系统 【   | 🗅 阳光测试系统 🗅                              | 〕龙岩测试系统            | 提醒,请点击查看…  |                                                                                                    | ● 扫码福建电子交易        | 日码登陆交          |
|                | <b>兆</b> 石       | 国貿日            | 自兀父                                                                                                    | 汤十            | Î                                       |                    | 全部         | ~   靖辅人捜索天键字                                                                                                    | U B               | 家              |
|                | 网站首而             | 交易信息           | 政企采购                                                                                                    | 直采商城          | 政策法规                                    | 办事指                | 南小规模工程     | 政采目录限额以下采                                                                                                    | 购 企业采购交易          | 平台             |
| d and          |                  |                |                                                                                                    | EVICIE: 19    | ~~~~~~~~~~~~~~~~~~~~~~~~~~~~~~~~~~~~~~~ | 73 <del>4</del> 14 |            |                                                                                                    |                   |                |
| and the second |                  |                |                                                                                                    |               |                                         |                    |            |                                                                                                    | •                 | and the        |
|                |                  |                |                                                                                                    |               |                                         |                    |            |                                                                                                    |                   | and the second |
| ALC: NO P      |                  |                |                                                                                                    | mk.           |                                         |                    |            | and the second second s | Hi, 您好            |                |
|                |                  | -              |                                                                                                    |               |                                         |                    |            |                                                                                                    | 全品登录              |                |
|                |                  |                | BR.                                                                                                    |               |                                         |                    |            |                                                                                                    | 4,42,4            |                |
| Y III          |                  |                |                                                                                                    |               |                                         |                    |            | - 1981 - L                                                                                                    | 评标系统              |                |
|                |                  |                |                                                                                                    |               |                                         |                    |            | in the second second                                                                                                    | 开标大厅              |                |
|                |                  |                |                                                                                                    |               |                                         |                    |            |                                                                                                    | 管理局登录             |                |
|                |                  |                | ALL DE LA DE LA DE |               | 1/2-1-3                                 |                    |            |                                                                                                    |                   |                |
|                |                  |                |                                                                                                    |               |                                         | 3                  |            | Avenue Ave                                                                                                    |                   |                |
| C              | Elár             | TT PARA        |                                                                                                    |               |                                         |                    | See Marine |                                                                                                    |                   |                |
| 1              | 取許 二             | 2024-04-29     | · 龙岩市公物                                                                                                    | 如采购招标代理有限:    | 公司关于开展保证                                | 2024-04-0          | 3 · 关于龙岩国  | 资阳光交易平台安全维持                                                                                                    | <b>户的通知</b> 2025- | -01-2          |
|                |                  |                |                                                                                                    |               |                                         |                    |            |                                                                                                    |                   |                |
|                | 交易信息             |                |                                                                                                    |               |                                         |                    | 更多>        | 常用下载                                                                                                    | 更多                | ≩>             |
|                | 招标               | 【正左握夕】"        | (4.5.5.6.4." 新博士)                                                                                                    | 训育物还已得到了我     |                                         |                    | 2025 04 21 | 日 投标工具                                                                                                    |                   |                |
|                | 公告               |                | 164.エ「凹忌 秋抜演]                                                                                                    | の国際の出現日加速プレイ相 |                                         |                    | 2023-04-21 | N KNIK                                                                                                    |                   |                |
|                | 溶清/变雨            | 【正在报名】龙        | 岩水发自来水有限责                                                                                                    | 任<br>C C      | 年度防 市内项目                                |                    | 2025-04-18 | 亚台动态                                                                                                    | 百分                | <b>3</b> >     |
|                | 公告               | 【报名结束】智        | 能装备检验检测于                                                                                                    | っ企业 (班約       | 组)选定 市内项目                               |                    | 2025-04-11 | T D 40/04                                                                                                    | £3                |                |

#### 2.5、变更公告/答疑澄清

□ 1 A3506820001000019001001 国泰新点测试全流程20200703 国泰新点测试全流程20200703标段1(例)

 项目在招标工程中需要变更公告或者答疑时,请在菜单:工程业务-开标前-答疑澄清文 件中新增答疑公告或者变更公告。

勘察 审核通过 已发布 2020-07-06 08:00 Q

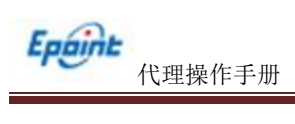

| ≡ ##     | Epoint | 新点公共 | 资源电 | 电子交易系统\     | /7.1 |         |              |                | E C                                                   | <b>Y</b> 🖪 |
|----------|--------|------|-----|-------------|------|---------|--------------|----------------|-------------------------------------------------------|------------|
| 按索       | Q      | 招标方案 |     | 开评标场地预约 (新) |      |         |              |                |                                                       |            |
| 山 工程业务   | x      | 投标邀请 |     | 开评标场地变更 (新) |      |         |              |                |                                                       |            |
| ▲ 采购业务   |        | 开标前  | >   | 开评标场地取消     |      |         | A CONTRACTOR | and the second |                                                       | •          |
| ▲ 招标代理信息 | 111111 | 开标评标 |     | 招标文件        | C.   |         |              |                | <b>0</b>                                              |            |
|          |        | 定标   | 0   | 招标公告        | 指标文件 | 开评标场地变更 | 招标项目         | 开评标场地预约        | 项目注册                                                  | •          |
|          |        | 特殊惦况 |     | 提问回复        |      |         |              |                |                                                       |            |
|          |        | 费用管理 |     | 答疑澄清文件      |      |         |              | /              |                                                       |            |
|          |        | 辅助管理 |     | 點勘现场        |      |         |              |                |                                                       |            |
|          |        |      |     | 控制价文件       | 其他工程 |         |              |                | 标段(包)编号/标段(包)名称                                       | Q          |
|          |        |      |     | 的建设标准吊会     |      |         |              |                | <ul> <li>● 进行中</li> <li>◎ 未开始</li> <li>● i</li> </ul> | 已完成        |

2、挑选需要发布变更/答疑的项目进行公告编辑发布。

| HERMONIAL CIT (38 (7/ dz. H))                                         |                                                     |                                                 |
|-----------------------------------------------------------------------|-----------------------------------------------------|-------------------------------------------------|
| 政保存 提交信息                                                              |                                                     |                                                 |
| 当前开有时间: 20<br>● 是否交更开有时间:<br>等型文件:<br>不型文件:                           | 201407月6日 098130分<br>1<br>9.8 平用1公司版文件機能: 編纂問題動畫用版本 | 招标项目信息<br>标段(包)信息<br>澄清与修改内容<br>• 公告内容<br>相关电子件 |
| 段落祥式   V   字符   V   字号   V   B                                        | (7. 里莉文·米·欣众王帝帝帝                                    | 澄清与修改历史                                         |
| # 3 C C M X 2 9 C & &   E :                                           | 三 律 律 病 (2) 1 1 1 1 1 1 1 1 1 1 1 1 1 1 1 1 1 1 1   | が理历中                                            |
|                                                                       |                                                     |                                                 |
|                                                                       |                                                     |                                                 |
| (1997) (1987) (1993)<br>(1997) (1997) (1993)                          | ¢=                                                  |                                                 |
| @%# @%# @##S<br>相关电子件                                                 |                                                     |                                                 |
| 回死時         回死時         回死時         回死時           相关电子件         电子件名称 | ◆ =<br>●<br>●<br>●<br>●<br>●                        |                                                 |
| 回所用     回新井     副交支     副件約       相关电子件     电子件名称       毎週漁市文件     ●  | ▲ 中子件管理<br>定分子件                                     | *                                               |

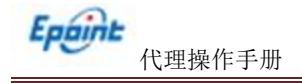

#### 2.6、中标结果公告

前提条件: 中标候选人审核通过。

**基本功能:**填写中标结果公示。

操作步骤:

1、中标候选人公示"菜单,进入中标结果公示列表页面,如下图:

| ☰ 菜单      | 电子   | 交易平台-福    | 建专区 业务区域   | 福州平台 🔹 | 工程业务 采购业务 开标直播        | 大厅 评标系统     |
|-----------|------|-----------|------------|--------|-----------------------|-------------|
| 搜索        | Q    | 福州平台项目全流程 | > 项目注册     |        |                       |             |
| 副 工程业务    | >    |           | 招标文件       |        |                       |             |
| ☆ 采购业务    | ×    |           | 招标公告       |        | c 1                   | and a state |
| 📕 产权交易 (新 | ) 2  |           | 控制价文件      | U      |                       |             |
| ■ 招标代理信息  | 管理 > |           | 答疑澄清文件     | 言平台采购项 | 莆田平台项目全               | 沙县农交中心平     |
|           | 系统 > |           | 提问查看       |        |                       |             |
|           |      |           | 项目标前查看投标家数 |        |                       |             |
|           |      |           | 投标邀请书 (邀请招 | 其他工程   |                       |             |
|           |      |           | 井标保留査询     |        |                       |             |
|           |      |           | 保证金担款      |        |                       | 讲程          |
|           |      |           | 中标候选人公示    | 1.0    | 121 12                | Page 148    |
|           |      |           | 中标结果公告     | 招标公告   | 招标文件 中标结果公告           |             |
|           |      |           | 标段异常       | 招标公告   | ●<br><br><br><br><br> |             |

2、相关附件处,点击中标结果公告的"点击签章"链接,弹出"中标结果公告"页面,如下图:

| 附件信息      |             |       | 0     |
|-----------|-------------|-------|-------|
| 电子件名称     |             | 电子件列表 | 电子件管理 |
| 中标结果公告 👔  | 中标结果公告[未签章] |       | 章恣击点  |
| AL YOU FT |             |       | ~     |

点击"电子签章"按钮可以对中标候选人公示进行签章。

3、签章完毕后,返回"查看中标结果公告"页面,此时相关附件的中标结果公告变为"已 签章"字样,点击"提交信息"按钮,提交即审核通过。